# PLINK gPLINK Haploview

Whole genome association software tutorial

### Shaun Purcell

Center for Human Genetic Research, Massachusetts General Hospital, Boston, MA Broad Institute of Harvard & MIT, Cambridge, MA

http://pngu.mgh.harvard.edu/purcell/plink/

http://www.broad.mit.edu/mpg/haploview/

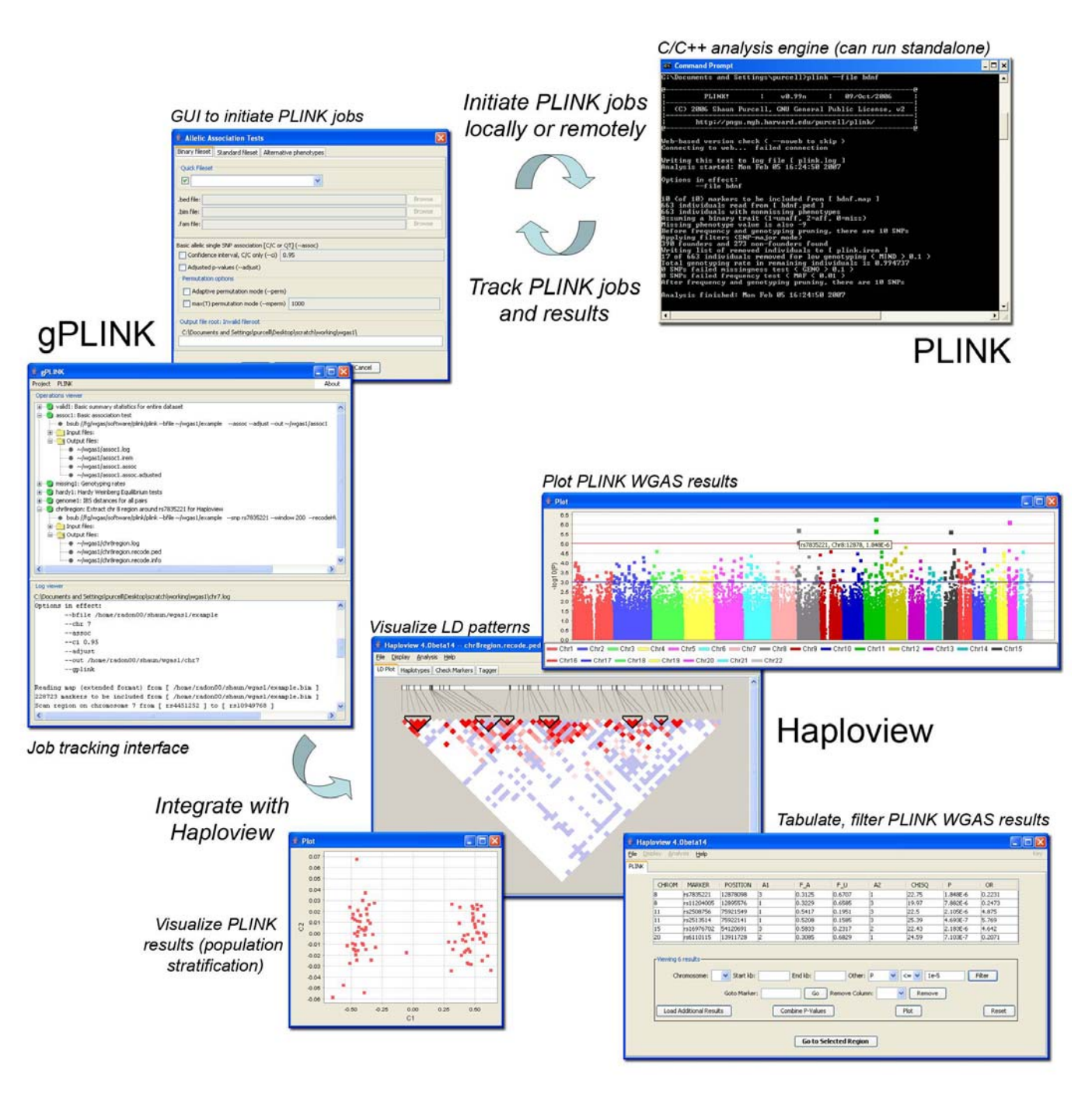

# GUI for many **PLINK** analyses

#### Data management

#### t PLINK Rescan folder ati Data Management Summary Statistics Stratification IBD Estimation Command Line

### Summary statistics

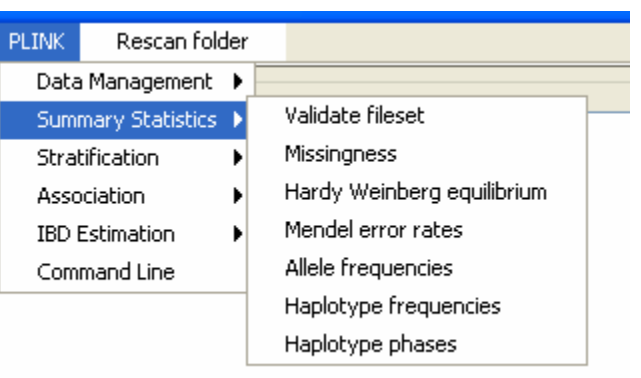

### **Population stratification**

|     | PLINK              | Rescan fold  | ler |                   |
|-----|--------------------|--------------|-----|-------------------|
| ati | Data               | a Management | ۲   |                   |
|     | Summary Statistics |              | ۰.  |                   |
|     | Stratification     |              | ▶   | IBS distances     |
|     | Asso               | Association  |     | Clustering        |
|     | IBD Estimation     |              | Þ   | Nearest Neighbour |
|     | Command Line       |              |     |                   |

#### Association analysis

t.

ati

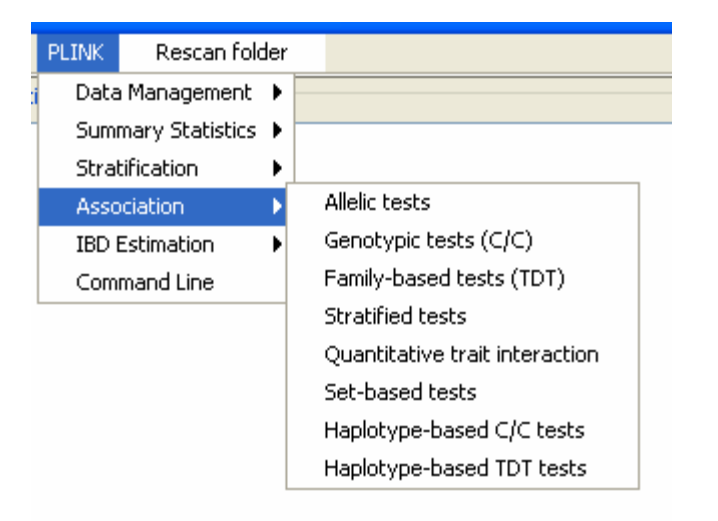

### **IBD-based analysis**

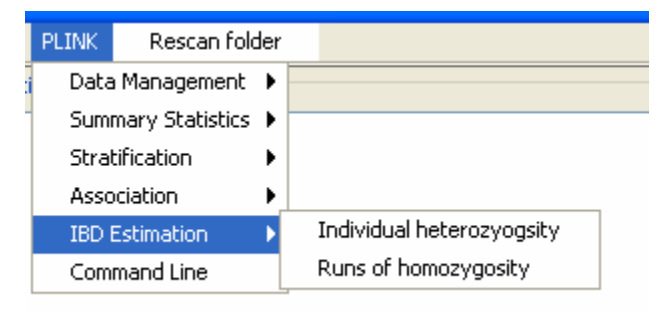

### **Computational efficiency**

350 individuals genotyped on 100,000 SNPs

| Load, filter and analyze | ~12 seconds  |
|--------------------------|--------------|
| 1 permutation (all SNPs) | ~1.6 seconds |

### gPLINK / PLINK in "remote mode"

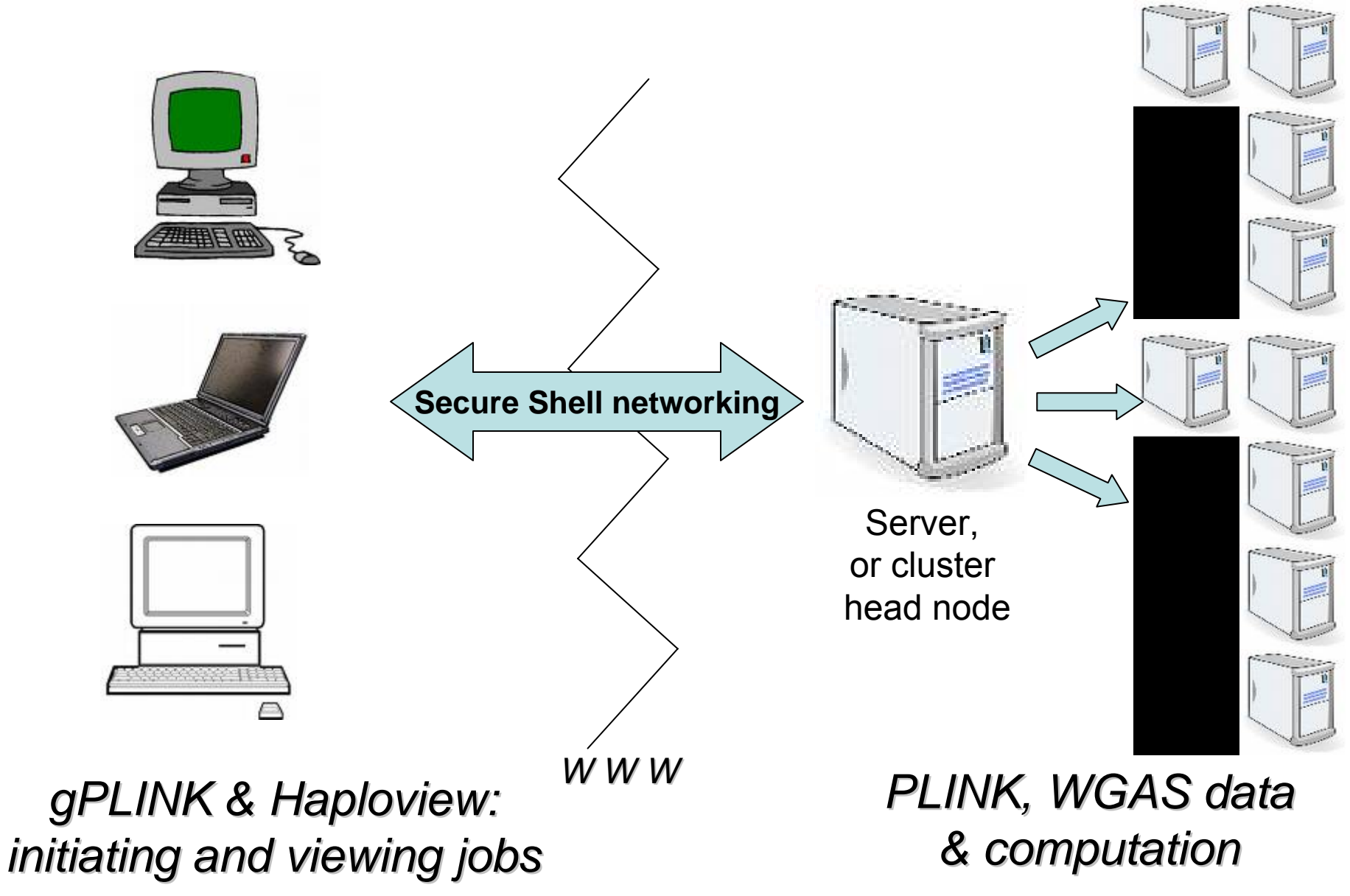

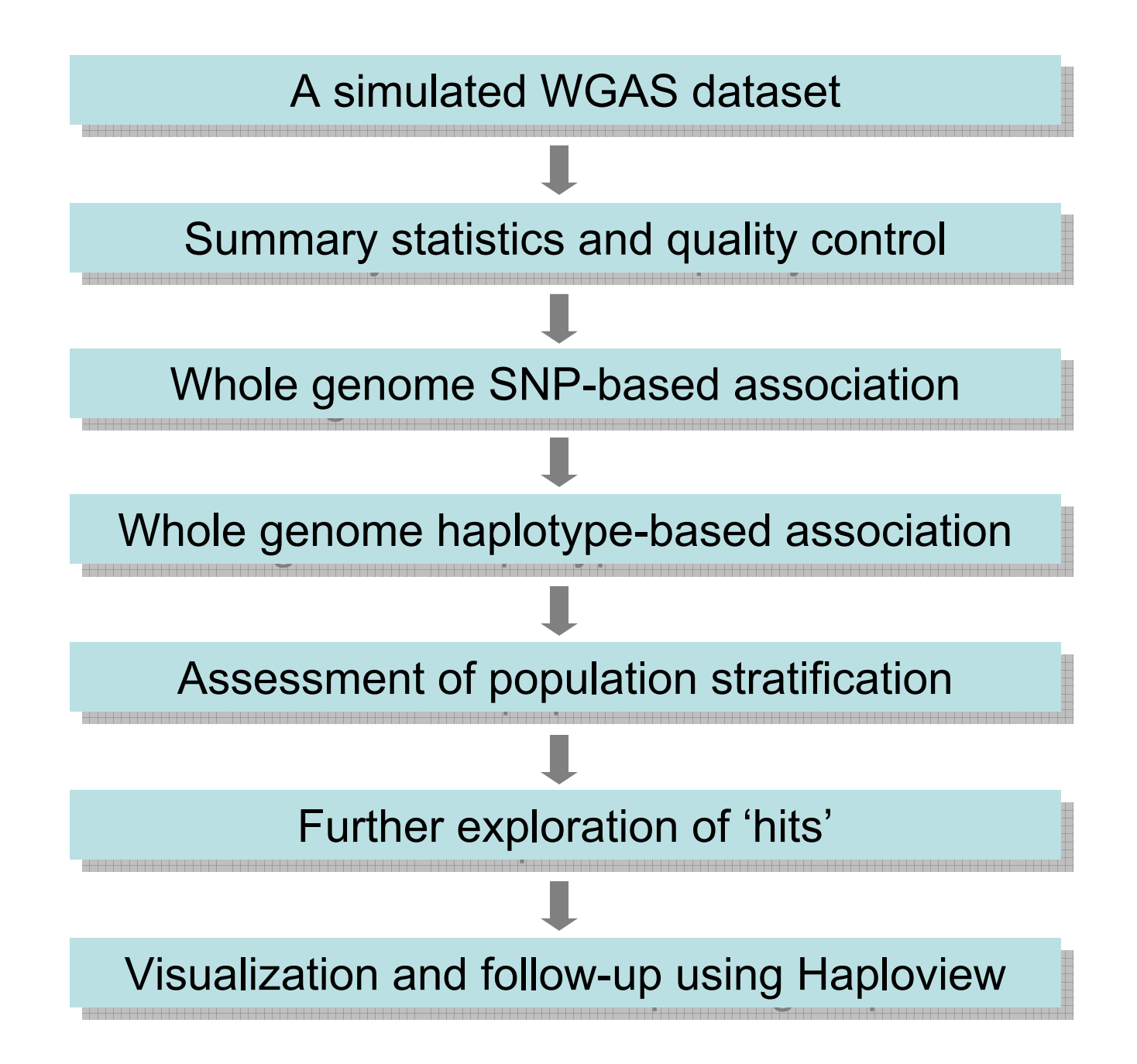

# In this practical, we will use **gPLINK**, **PLINK** and **Haploview** to...

... examine genotyping rates and look for non-random missing data ... determine SNP frequencies and test Hardy-Weinberg equilibrium ... assess population stratification via clustering, genomic control ... test for allelic, genotypic and haplotypic association ... perform stratified analyses, conditioning on population strata ... assess between-stratum heterogeneity in association signal ... examine linkage disequilibrium patterns around associated SNPs ... select tag SNPs for follow-up and replication studies

# Simulated WGAS dataset

- Real genotypes, but a simulated "disease"
- 90 Asian HapMap individuals
   10K autosomal SNPs from Affymetrix 500K product
- Simulated quantitative phenotype; median split to create a disease phenotype
- Illustrative, not realistic!

# Specific questions asked

- 1) What is the genotyping rate?
- 2) How many monomorphic SNPs?
- 3) Evidence of non-random genotyping failure?
- 4) What is the single **most associated SNP**? Does it reach genome-wide significance? What is the **most associated haplotype**?
- 5) Is there evidence of **population stratification from genomic control**?
- 6) Use genotypes to **cluster the sample** into 2 subpopulations. How well does the clustering recover the known Chinese/Japanese split?
- 7) Is there evidence for stratification conditional on the two-cluster solution?
- 8) What is the **best SNP controlling for stratification**. Is it genome-wide significant?

For the most highly associated SNP:

- 9) Does this SNP pass the Hardy-Weinberg equilibrium test?
- 10) Does this SNP **differ in frequency** between the two populations?
- 11) Is there evidence that this SNP has a **different association** between the two populations?
- 12) What are the **allele frequencies** in cases and controls? **Genotype** frequencies? What is the **odds ratio**?
- 13) Is the rate of **missing data** equal between cases and controls for this SNP?
- 14) Does an additive model well characterize the association? What about genotypic, dominant models, etc?

### Data used in this practical

• Available at http://pngu.mgh.harvard.edu/purcell/affy/purcell.zip

| example.bed | Binary format genotype information (do not attempt to view in a standard text editor)                                   |
|-------------|----------------------------------------------------------------------------------------------------|
| example.bim | Map file (6 fields: each row is a SNP:<br>chromosome, RS #, genetic position, physical<br>position, allele 1, allele 2) |
| example.fam | Individual information file (first 6 columns of a PED file; disease phenotype is column 6)                              |
| pop.phe     | Chinese/Japanese population indicator (FID, IID, population code)                                                       |
| qt.phe      | Alternate quantitative trait phenotype file (Family ID, Individual ID, phenotype)                                       |

### The Truth...

|         | Chinese | Japanese |  |
|---------|---------|----------|--|
| Case    | 34      | 7        |  |
| Control | 11      | 38       |  |

|         | "11" | "12" | "22" |
|---------|------|------|------|
| Case    | 5    | 21   | 23   |
| Control | 16   | 23   | 2    |

Group difference

Single common variant rs7835221 chr8

# Agplink "project" is a folder

| Arrange Icons By<br>Refresh                   | •      |   |                                                                                                    |
|-----------------------------------------------|--------|---|----------------------------------------------------------------------------------------------------|
| Paste<br>Paste Shortcut<br><b>Undo Delete</b> | Ctrl+Z |   |                                                                                                    |
| Graphics Properties<br>Graphics Options       | ٠,     |   |                                                                                                    |
| New                                           | •      |   | Eolder                                                                                                    |
| Properties                                    |        | ē | Shortcut                                                                                                    |
|                                               |        |   | Briefcase<br>Bitmap Image<br>Microsoft Word Document<br>DVI File<br>Microsoft Office Access Application<br>Microsoft PowerPoint Presentation<br>Adobe Photoshop Image<br>Microsoft Office Publisher Document<br>Text Document<br>Wave Sound<br>Microsoft Excel Worksheet<br>WinZip File |

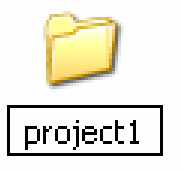

Right-click on the Desktop to create a project folder...

### ...and rename it "project1"

#### Copy the relevant files into this folder

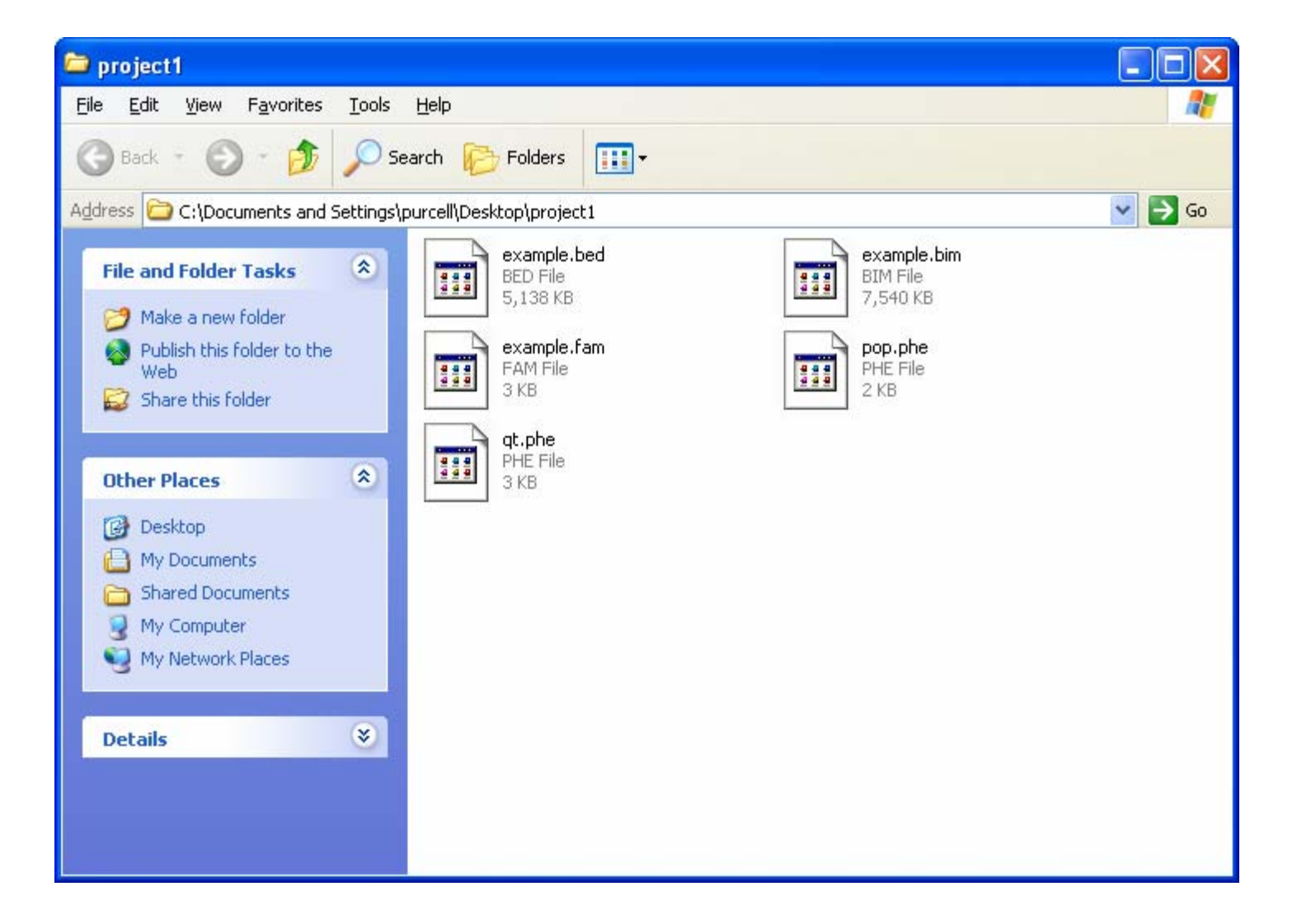

| Car Branne                     |            |  |       |
|--------------------------------|------------|--|-------|
| Project PLINK Res              | can folder |  | About |
| Set project folder             | >          |  |       |
| Save                           |            |  |       |
| Exit                           |            |  |       |
| Configuration                  |            |  |       |
|                                |            |  |       |
|                                |            |  |       |
|                                |            |  |       |
|                                |            |  |       |
|                                |            |  |       |
|                                |            |  |       |
|                                |            |  |       |
|                                |            |  |       |
|                                |            |  |       |
|                                |            |  |       |
|                                |            |  |       |
|                                |            |  |       |
|                                |            |  |       |
|                                |            |  |       |
|                                |            |  |       |
| CLog viewer                    |            |  |       |
| Log viewer<br>No view selected |            |  |       |
| Log viewer<br>No view selected |            |  |       |
| Log viewer<br>No view selected |            |  |       |
| Log viewer<br>No view selected |            |  |       |
| Log viewer<br>No view selected |            |  |       |
| Log viewer<br>No view selected |            |  |       |
| Log viewer<br>No view selected |            |  |       |
| Log viewer<br>No view selected |            |  |       |
| Log viewer<br>No view selected |            |  |       |

# Select the folder you previously created

| 👙 Open               |                                                                                         |                                                                 | X              |
|----------------------|-----------------------------------------------------------------------------------------|-----------------------------------------------------------------|----------------|
| Look in:             | 🞯 Desktop                                                                               | · · · · · · · · · · · · · · · · · · ·                           | <b>\$ 12</b>   |
| Recent<br>Desktop    | My Docum<br>My Compu<br>My Networ<br>gplink<br>My Compu<br>project1<br>scratch<br>sides | ents<br>ter<br>'k Places<br>ter                                 |                |
| My Documents         |                                                                                         |                                                                 |                |
| My Computer          |                                                                                         |                                                                 |                |
| My Network<br>Places | File <u>n</u> ame:<br>Files of <u>type</u> :                                            | C:\Documents and Settings\purcell\Desktop\project1              | Open<br>Cancel |
| My Network<br>Places | File <u>n</u> ame:<br>Files of <u>typ</u> e:                                            | C:\Documents and Settings\purcell\Desktop\project1<br>All Files | Open<br>Cancel |

# Configuring the new project

| 👙 Project Configura       | ition 🔀                                                                |
|---------------------------|------------------------------------------------------------------------|
| PLINK                     | prefix:                                                                |
| PLINK path: :\Docu        | ments and Settings\purcell\Desktop\boulder07\bin\plink.exe Browse      |
| Editor options            |                                                                        |
|                           | Default editor: write                                                  |
| User specified            | d editor: Browse Test                                                  |
| Haploview .jar path:      | and Settings\purcell\Desktop\boulder07\bin\Haploview_15TEST.jar Browse |
| Haploview optional append |                                                                        |
|                           | OK Cancel                                                              |

Here, we tell gPLINK ....

... where the PLINK executable is

... specify any PLINK prefixes (advanced option for grid computing)

... where the Haploview (version 4.0) executable is

... which text editor to use to view files, e.g. WordPad (write.exe)

### Data management

- Recode dataset (A,C,G,T  $\rightarrow$  1,2)
- Reorder dataset
- Flip DNA strand
- Extract subsets (individuals, SNPs)
- Remove subsets (individuals, SNPs)
- Merge 2 or more filesets
- Compact binary file format

# Summarizing the data

- Hardy-Weinberg
- Mendel errors
- Missing genotypes
- Allele frequencies
- Tests of non-random missingness
  - by phenotype and by (unobserved) genotype
- Individual homozygosity estimates
- Stretches of homozygosity
- Pairwise IBD estimates

# Validating the fileset

# Doesn't do anything, except (attempt to) load the data and report basic statistics

| 👉 gPLI  | NK    |                 |     |                            |  |
|---------|-------|-----------------|-----|----------------------------|--|
| Project | PLINK | Rescan fol      | der |                            |  |
| Operati | Data  | Management      | •   |                            |  |
|         | Sumi  | mary Statistics | •   | Validate fileset           |  |
|         | Stra  | tification      | •   | Missingness                |  |
|         | Asso  | ciation         | •   | Hardy Weinberg equilibrium |  |
|         | IBD I | Estimation      | •   | Mendel error rates         |  |
|         | Com   | mand Line       |     | Allele frequencies         |  |
|         |       |                 |     | Haplotype frequencies      |  |
|         |       |                 |     | Haplotype phases           |  |
|         |       |                 |     |                            |  |

| 👙 Validate fileset                                                                                                    | X      |  |  |  |  |  |  |
|----------------------------------------------------------------------------------------------------|--------|--|--|--|--|--|--|
| Binary fileset Standard fileset Alternative phenotypes                                                                                                   |        |  |  |  |  |  |  |
| Quick Fileset                                                                                                    |        |  |  |  |  |  |  |
| example                                                                                                    |        |  |  |  |  |  |  |
| .bed file:                                                                                                    | Browse |  |  |  |  |  |  |
| .bim file:                                                                                                    | Browse |  |  |  |  |  |  |
| .fam file:                                                                                                    | Browse |  |  |  |  |  |  |
| .fam file:     Browse       Output file root: Invalid fileroot     C:\Documents and Settings\purcell\Desktop\project1\       Filter     Threshold     OK |        |  |  |  |  |  |  |
| Need to enter a unique root fil                                                                                                    | lename |  |  |  |  |  |  |

| Output file root: Valid fileroot                    |
|-----------------------------------------------------|
| C:\Documents and Settings\purcell\Desktop\project1\ |
| valid1                                              |
|                                                     |

### Then add a description (for logging)

| 👙 Execute Command    |                                                                     |             |  |  |  |  |
|----------------------|---------------------------------------------------------------------|-------------|--|--|--|--|
| PLINK command:       | "C:\Documents and Settings\purcell\plink\plink.exe"bfile "example"  | out "valid) |  |  |  |  |
| Command description: | Validate the fileset and check the number of SNPs, individuals, etc |             |  |  |  |  |
| Run                  |                                                                     |             |  |  |  |  |

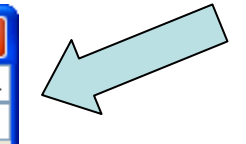

### Q1) What is the genotyping rate?

Clicking on the tree to expand or contract it; individual input or output files can be selected here

The log file always gives a lot of useful information: it is good practice always to check it to confirm that an analysis has run okay.

Default filters applied here

#### 🖆 gPLINK Project PLINK About Operations viewer 🖃 🐶 🚽 🔄 🖃 🖃 🖃 🖃 🖃 🖃 🖃 🖃 🖃 🖃 🖃 🖃 "C:\Documents and Settings\purcell\Desktop\boulder07\bin\plink.exe" --bfile example --out valid1 🖃 🖂 Input files: C:\Documents and Settings\purcell\Desktop\boulder07\data\example.bed C:\Documents and Settings\purcell\Desktop\boulder07\data\example.bim C:\Documents and Settings\purcell\Desktop\boulder07\data\example.fam 😋 Output files: C:\Documents and Settings\purcell\Desktop\boulder07\data\valid1.log C:\Documents and Settings\purcell\Desktop\boulder07\data\valid1.irem Log viewer C:\Documents and Settings\purcell\Desktop\boulder07\data\valid1.log Reading map (extended format) from [ example.bim ] 228723 markers to be included from [ example.bim ] Reading pedigree information from [ example.fam ] 90 individuals read from [ example.fam ] 90 individuals with nonmissing phenotypes Assuming a disease phenotype (1=unaff, 2=aff, 0=miss) Missing phenotype value is also -9 49 cases, 41 controls and 0 missing 45 males, 45 females, and 0 of unspecified sex Reading genotype bitfile from [ example.bed ] Detected that binary PED file is v1.00 SNP-major mode Before frequency and genotyping pruning, there are 228723 SNPs Applying filters (SNP-major mode) 90 founders and 0 non-founders found Writing list of removed individuals to [ validl.irem ] 1 of 90 individuals removed for low genotyping (MIND > 0.1) Total genotyping rate in remaining individuals is 0.995473 623 SNPs failed missingness test ( GENO > 0.1 ) 46834 SNPs failed frequency test ( MAF < 0.01 ) After frequency and genotyping pruning, there are 181331 SNP: **Overall genotyping rate** <

# Viewing an output file

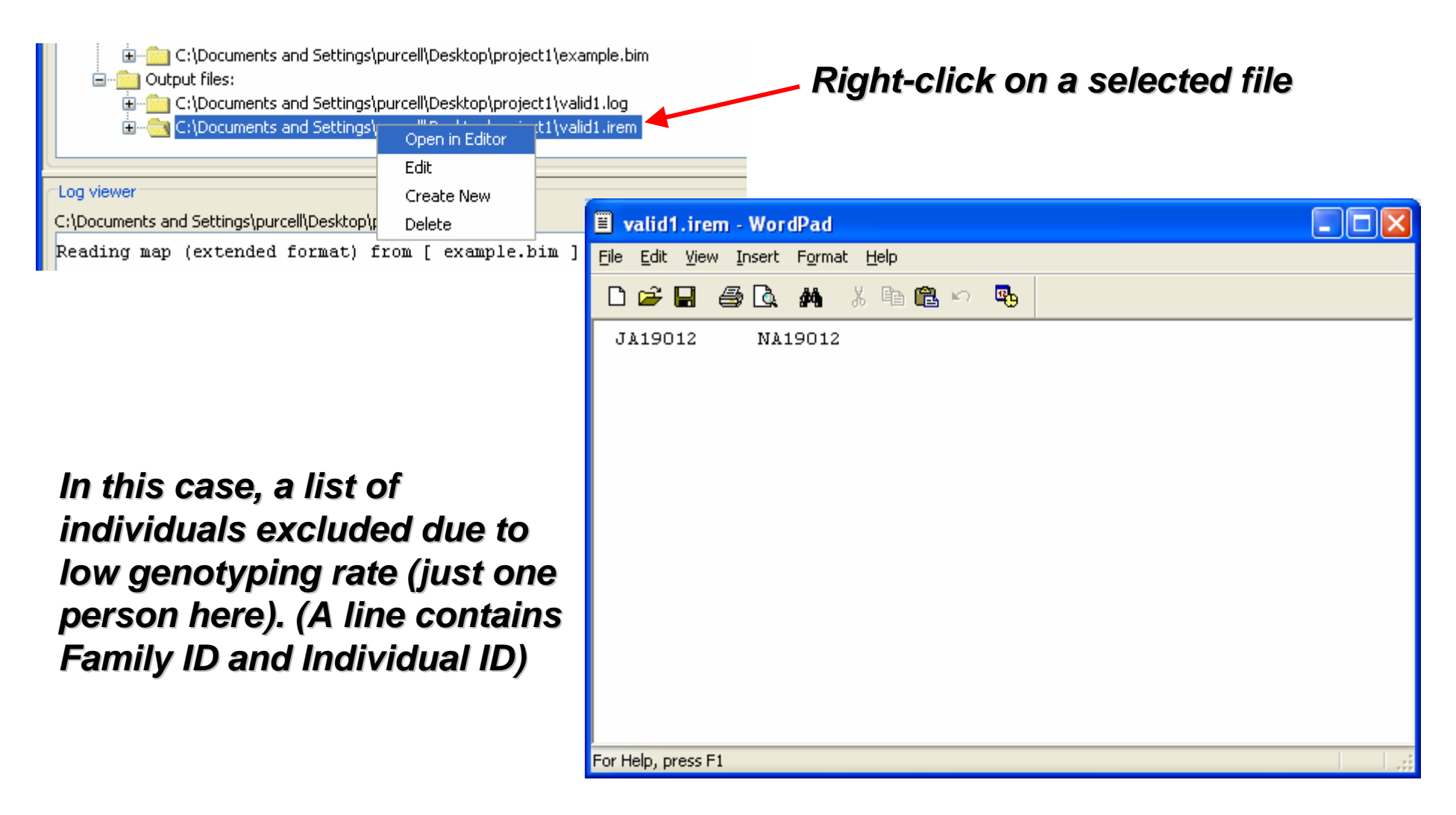

### Filters and thresholds

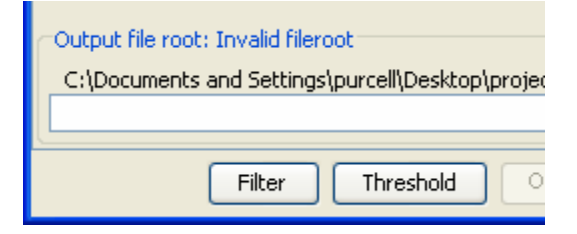

Most forms have Filter and Thresholds buttons

### Filters exclude people or SNPs based on prespecified lists, or genomic location

| 👙 Filter SNPs and/or Individuals 🛛 🛛 🔀           |
|--------------------------------------------------|
| ~ Ву Мар                                         |
| Chromosome (chr) 1                               |
| 🔿from SNP 💙 🛛to SNP 💙                            |
| O Specific SNP (snp) Optional kb window (window) |
| By List                                          |
| O SNP set-file (set) Browse Specific gene (gene) |
| O SNPs extract 🗸 Browse                          |
| 🔿 Individuals keep 🖌 Browse                      |
| OK Cancel                                        |

### Thresholds exclude people or SNPs based on genotype data

| 🖆 Threshold 🛛 🚺                                | < |
|------------------------------------------------|---|
| Minor allele frequency (maf) 0.01              |   |
| Maximum minor allele frequency (max-maf) 1.0   |   |
| Maximum SNP missingness rate (geno) 0.1        |   |
| Maximum individual missingness rate (mind) 0.1 |   |
| Hardy Weinberg equilibrium (hwe)               |   |
| Mendel errors (me)                             |   |
| OK Restore Default Cancel                      |   |

### **Q2) How many monomorphic SNPs?**

### We can use thresholds and the Validate fileset option to answer this:

| 👙 Validate fileset                                     |        |                                                                                                    |
|--------------------------------------------------------|--------|----------------------------------------------------------------------------------------------------|
| Binary fileset Standard fileset Alternative phenotypes |        |                                                                                                    |
| Quick Fileset                                          |        |                                                                                                    |
|                                                        |        |                                                                                                    |
| .bed file:                                             | Browse |                                                                                                    |
| .bim file:                                             | Browse |                                                                                                    |
| .fam file:                                             | Browse |                                                                                                    |
| Filter Threshold OK Cancel                             |        | <ul> <li>Minor allele frequency (maf)</li> <li>Maximum minor allele frequency (max-maf)</li> <li>Maximum SNP missingness rate (geno)</li> <li>Maximum individual missingness rate (mind)</li> <li>Maximum individual missingness rate (mind)</li> <li>Hardy Weinberg equilibrium (hwe)</li> <li>Mendel errors (me)</li> </ul> |

| 👙 gPLINK                                                     |                                                                                                    |                |
|--------------------------------------------------------------|----------------------------------------------------------------------------------------------------|----------------|
| Project PLINK                                                | Rescan folder                                                                                                 | About          |
| Operations viewe                                             | r                                                                                                    |                |
| 🗉 💼 valid1: V                                                | lidate the fileset and check the number of SNPs, ind                                                          | lividuals, etc |
| 🗄 🔄 mono1: 0                                                 | ount of monomorphic SNPs (using thresholds)                                                                   |                |
|                                                              |                                                                                                    |                |
|                                                              |                                                                                                    |                |
|                                                              |                                                                                                    |                |
|                                                              |                                                                                                    |                |
|                                                              |                                                                                                    |                |
|                                                              |                                                                                                    |                |
|                                                              |                                                                                                    |                |
|                                                              |                                                                                                    |                |
|                                                              |                                                                                                    |                |
|                                                              |                                                                                                    |                |
|                                                              |                                                                                                    |                |
| CLog viewer                                                  |                                                                                                    |                |
| C:\Documents an                                              | settinas\purcell\Desktop\project1\mono1.loa                                                                   |                |
| Assuming a d                                                 | isease phenotype (1=unaff, 2=aff, 0=                                                                          | =miss)         |
| Missing phen                                                 | otype value is also -9                                                                                        | -              |
| 49 cases and                                                 | 41 controls                                                                                                   |                |
| Reading geno                                                 | type bitfile from [ example.bed ]                                                                             |                |
| Detected tha                                                 | t binary PED file is vl.00 SNP-major                                                                          | r mode         |
| Before frequ                                                 | ency and genotyping pruning, there a                                                                          | are 11207 SNPs |
| Applying fil                                                 | ters (SNP-major mode)                                                                                         |                |
| 90 founders                                                  | and U non-founders found                                                                                      |                |
| lotal genoty                                                 | ping rate in remaining individuals i<br>d viscing the second second                                           | 13 0.99544     |
| O SMDe feile                                                 | iled for more that ( WAE ( ) or WA                                                                            | E > 0 >        |
| 0 SNPs fails                                                 |                                                                                                    | 1 2 0 1        |
| 0 SNPs faile<br>9197 SNPs fa                                 | lied frequency test ( MAF < 0 or MA.                                                                          | ro 2010 SMDa   |
| 0 SNPs faile<br>9197 SNPs fa<br>After freque                 | iled frequency test ( MAF < 0 of MA<br>ncy and genotyping pruning, there as                                   | re 2010 SNPs   |
| 0 SNPs faile<br>9197 SNPs fa<br>After freque<br>Analysis fin | ifed frequency test ( MAF < 0 of MA<br>ncy and genotyping pruning, there a<br>ished: Wed Nov 22 16:43:55 2006 | re 2010 SNPs   |
| 0 SNPs faile<br>9197 SNPs fa<br>After freque<br>Analysis fin | iled frequency test ( MAF < 0 of MA<br>ncy and genotyping pruning, there a<br>ished: Wed Nov 22 16:43:55 2006 | re 2010 SNPs   |

### Q3) Evidence of non-random genotyping failure?

#### The Summary Statistics/Missingness option can answer this:

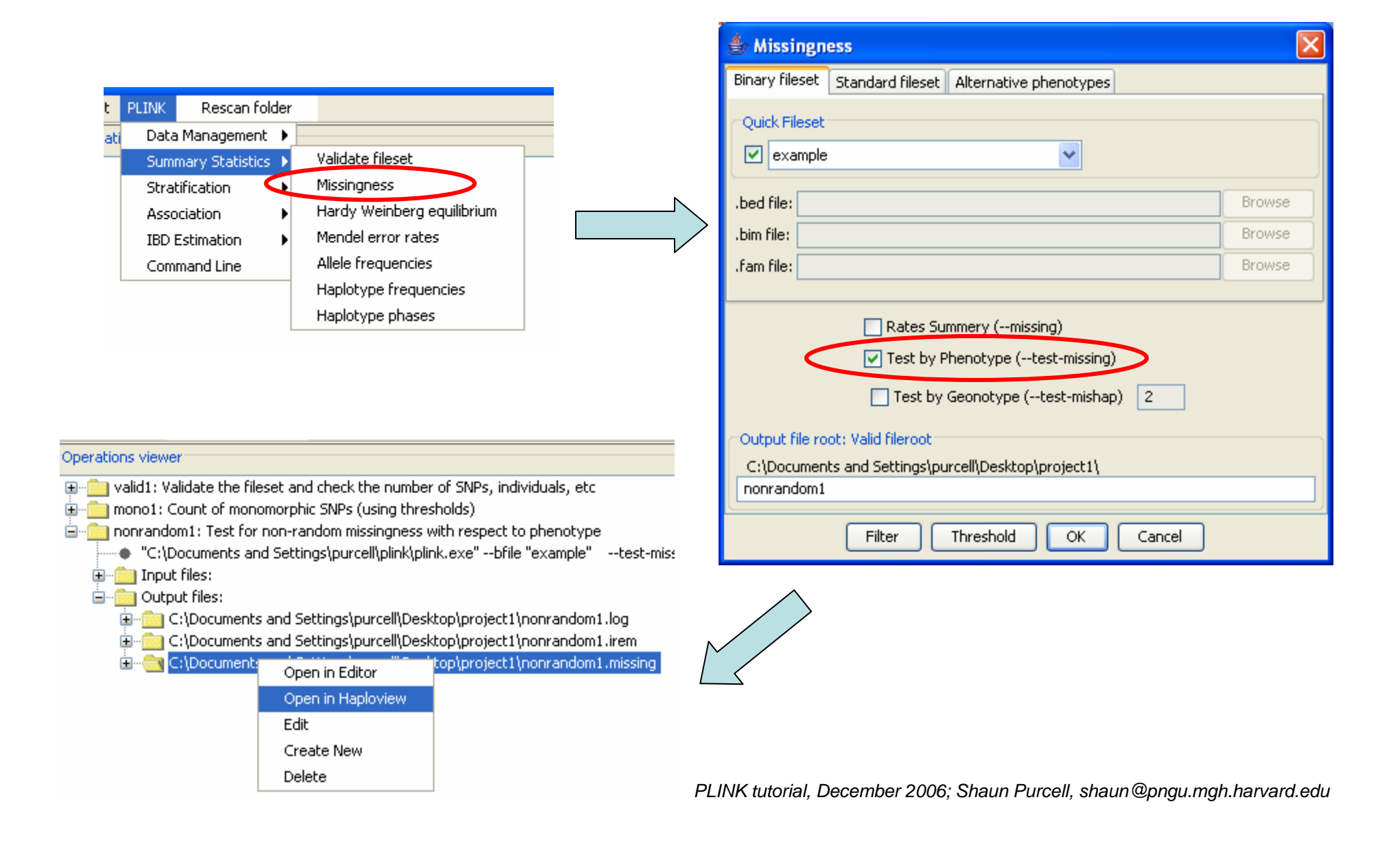

### Missing rate in cases (A) and controls (U) and a test for whether rate differs

| lapl | oview 4.0I          | beta11          |                      |          |               |                  |            |                  |      |
|------|---------------------|-----------------|----------------------|----------|---------------|------------------|------------|------------------|------|
| ₽is  | play <u>A</u> nalys | is <u>H</u> elp |                      |          |               |                  |            |                  | ł    |
| чĸ   |                     |                 |                      |          |               |                  |            |                  |      |
|      | 15                  |                 |                      |          |               |                  |            |                  |      |
|      | Result              | Chrom           | Marker               | Position | F_MISS_A      | F_MISS_U         | CHISQ_MISS | P_MISS           |      |
|      | 1                   | 1               | rs3094315            | 792429   | 0.02083       | 0.0              | 0.8639     | 0.3527           | ~    |
|      | 2                   | 1               | rs4040617            | 819185   | 0.0           | 0.0              | 0.0        | 1.0              |      |
|      | 3                   | 1               | rs4075116            | 1043552  | 0.0           | 0.0              | 0.0        | 1.0              |      |
|      | 4                   | 1               | rs9442385            | 1137258  | 0.02083       | 0.0              | 0.8639     | 0.3527           |      |
|      | 5                   | 1               | rs11260562           | 1205233  | 0.04167       | 0.0              | 1.748      | 0.1862           |      |
|      | 6                   | 1               | rs6685064            | 1251215  | 0.0           | 0.0              | 0.0        | 1.0              |      |
|      | 7                   | 1               | rs3766180            | 1563420  | 0.0           | 0.0              | 0.0        | 1.0              |      |
|      | 8                   | 1               | rs6603791            | 1586208  | 0.0           | 0.0              | 0.0        | 1.0              |      |
|      | 9                   | 1               | rs7519837            | 1596068  | 0.02083       | 0.0              | 0.8639     | 0.3527           |      |
|      | 10                  | 1               | rs3737628            | 1755094  | 0.0           | 0.0              | 0.0        | 1.0              |      |
|      | 11                  | 1               | rs7511905            | 1825948  | 0.0           | 0.0              | 0.0        | 1.0              |      |
|      | 12                  | 1               | rs3855951            | 1836464  | 0.0           | 0.02439          | 1.184      | 0.2765           |      |
|      | 13                  | 1               | rs6603803            | 1844850  | 0.02083       | 0.0              | 0.8639     | 0.3527           |      |
|      | 14                  | 1               | rs2803285            | 1920531  | 0.0           | 0.0              | 0.0        | 1.0              |      |
|      | 15                  | 1               | rs7513222            | 2060063  | 0.0           | 0.0              | 0.0        | 1.0              |      |
|      | 16                  | 1               | rs3107146            | 2079746  | 0.0           | 0.0              | 0.0        | 1.0              |      |
|      | 17                  | 1               | rs3107157            | 2094131  | 0.0           | 0.0              | 0.0        | 1.0              |      |
|      | 18                  | 1               | rs3753242            | 2101843  | 0.0           | 0.0              | 0.0        | 1.0              |      |
|      | 19                  | 1               | rs385039             | 2109571  | 0.0           | 0.0              | 0.0        | 1.0              | ~    |
|      | Filters-            | Chromosome:     | Start kb: View top 1 | End kb:  | Other:        | <b>~ ~</b><br>Go | ]          | Filter Reset Fil | ters |
|      |                     |                 |                      | Go to Se | lected Region |                  |            |                  |      |

### Non-random genotyping failure

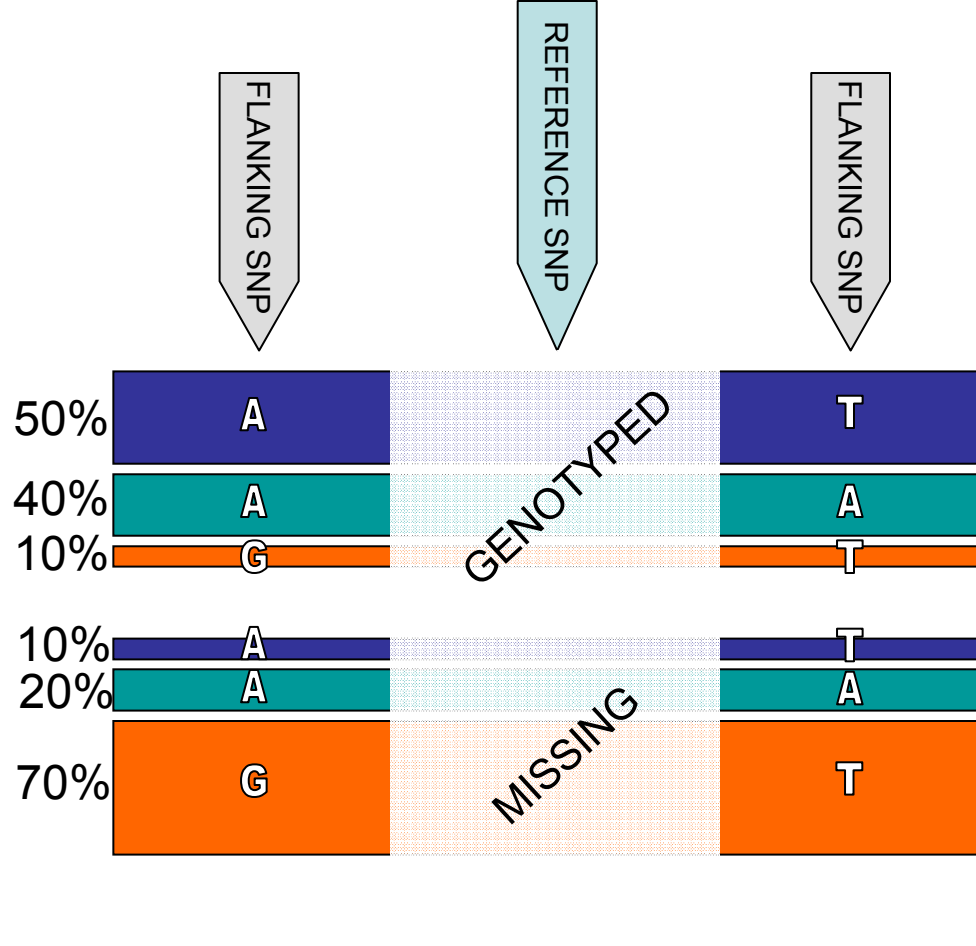

"Mishap" test

~10% (30,824) of SNPs with >5 missing genotypes fail mishap test at *p* < 1e-8

For example: rs7524558 has 68 missing genotypes (~2.6% missing)

| Flanking<br>haplotypes | GENO | MISSING |
|------------------------|------|---------|
| НОМ                    | 2340 | 0       |
| HET                    | 49   | 68      |

## Association analysis

- Case/control
  - allelic, trend, genotypic
  - general Cochran-Mantel-Haenszel
- Family-based TDT
- Quantitative traits
- Haplotype analysis
  - focus on "multimarker predictors"
- Multilocus tests, covariates, epistasis, etc

### Standard association tests

|                                       | 🖆 Allelic Association Tests                                |        |
|---------------------------------------|------------------------------------------------------------|--------|
|                                       | <br>Binary fileset Standard fileset Alternative phenotypes |        |
| PLINK Rescan folder                   | ⊂ Ouick Fileset                                            |        |
| j Data Management 🕨                   |                                                            |        |
| Summary Statistics 🕨                  |                                                            |        |
| Stratification                        | .bed file:                                                 | Browse |
| IBD Estimation Genotypic tests (C/C)  | .bim file:                                                 | Browse |
| Command Line Family-based tests (TDT) | .fam file:                                                 | Browse |
| Stratified tests                      |                                                            |        |
| Quantitative trait interaction        | Basic allelic single SNP association [C/C or QT] (assoc)   |        |
| Set-based tests                       | Confidence interval, C/C only (ci) 0.95                    |        |
| Haplotype-based C/C tests             | Adjusted p-values (adjust)                                 |        |
| Haplotype-based TDT tests             | Permutation options                                        |        |
|                                       | Adaptive permutation mode (perm)                           |        |
|                                       | max(T) permutation mode (mperm) 1000                       |        |
|                                       |                                                            |        |
|                                       | <ul> <li>Output file root: Valid fileroot</li> </ul>       |        |
|                                       | C:\Documents and Settings\purcell\Desktop\project1\ essoc1 |        |
|                                       |                                                            | ]      |
|                                       | Filter Threshold OK Cancel                                 |        |

#### Q4) What is the most associated SNP?

### **Q5) Evidence of stratification from genomic control?**

| Project                                                                                                    | PLINK                                                                                                    | Rescan folder                                                                                                    |                                                                                                    | About                       |
|----------------------------------------------------------------------------------------------------|----------------------------------------------------------------------------------------------------|----------------------------------------------------------------------------------------------------|----------------------------------------------------------------------------------------------------|-----------------------------|
| Operat                                                                                                    | tions view                                                                                                    | er                                                                                                    |                                                                                                    |                             |
|                                                                                                    | valid1: V<br>mono1:<br>nonrand<br>ibs1: Ge<br>strat1: 1<br>assoc1:<br>                                                                                                    | Validate the fileset and<br>Count of monomorphi<br>lom1: Test for non-rai<br>lom2: Test for non-rai<br>nerate IBS distance fi<br>Two class stratification<br>Standard association<br>Documents and Settir<br>ut files:<br>put files:<br>C:\Documents and Set<br>C:\Documents and Set<br>C:\Documents and Set | check the number of SNPs, individuals, etc<br>: SNPs (using thresholds)<br>dom missingness with respect to phenotype<br>e for all pairs of individuals<br>solution<br>:est (alleleic, all SNPs)<br>gs\purcell\plink\plink.exe"bfile "example"asso<br>ttings\purcell\Desktop\project1\assoc1.log<br>ttings\purcell\Desktop\project1\assoc1.assoc                                          | ocadjustout "assoc1"        |
|                                                                                                    | ÷                                                                                                    | C:\Documents and Se                                                                                                    | ttings\purcell\Desktop\project1\assoc1.assoc.adjus                                                                                                    | sted                        |
| Log vie                                                                                                    |                                                                                                    | C:\Documents and Se                                                                                                    | ttings\purcell\Desktop\project1\assoc1.assoc.adjus                                                                                                    | sted                        |
| C:\Doct                                                                                                    | wer<br>uments ar<br>90 ind:                                                                                                    | C:\Documents and Se<br>nd Settings\purcell\De<br>ividuals remove                                                                                                    | <pre>ttings\purcell\Desktop\project1\assoc1.assoc.adjus ktop\project1\assoc1.log for low genotyping ( MIND &gt; 0.1 )</pre>                                                                                                    | sted                        |
| C:\Doct<br>C:\Doct<br>1 of<br>Total                                                                        | ewer<br>uments ar<br>90 ind:<br>. genot;                                                                                                    | C:\Documents and Se<br>nd Settings\purcell\De<br>ividuals remove<br>yping rate in r                                                                                                    | <pre>ktop\project1\assoc1.assoc.adjus ktop\project1\assoc1.log for low genotyping ( MIND &gt; 0.1 ) emaining individuals is 0.995473 s test ( GENO &gt; 0.1 )</pre>                                                                                                    | sted                        |
| C:\Doct<br>1 of<br>Total<br>623 S<br>46834                                                                 | ewer<br>uments ar<br>90 ind:<br>. genoty<br>NPs fa:<br>L SNPs :                                                                                                    | C:\Documents and Se<br>nd Settings\purcell\De<br>ividuals remove<br>yping rate in r<br>iled missingnes<br>failed frequenc                                                                                                    | <pre>ttings\purcell\Desktop\project1\assoc1.assoc.adjus ktop\project1\assoc1.log for low genotyping ( MIND &gt; 0.1 ) emaining individuals is 0.995473 s test ( GENO &gt; 0.1 ) v test ( MAF &lt; 0.01 )</pre>                                                                                                    | sted                        |
| Log vie<br>C:\Doct<br>1 of<br>Total<br>623 S<br>46834<br>After                                             | . genot<br>NPs fa:<br>SNPs :<br>SNPs :                                                                                                    | C:\Documents and Se<br>d Settings\purcell\De<br>ividuals remove<br>yping rate in r<br>iled missingnes<br>failed frequenc<br>ency and genoty                                                                                                    | <pre>ktop\project1\assoc1.log tings\purcell\Desktop\project1\assoc1.log for low genotyping ( MIND &gt; 0.1 ) emaining individuals is 0.995473 s test ( GEN0 &gt; 0.1 ) y test ( MAF &lt; 0.01 ) ping pruning, there are 181331 SNPs</pre>                                                                                                    | sted                        |
| Log vie<br>C:\Doct<br>1 of<br>Total<br>623 S<br>46834<br>After<br>Writi                                    | ewer<br>uments ar<br>90 ind:<br>NPs fa:<br>SNPs fa:<br>SNPs fa:<br>freque<br>ng main                                                                                                    | C:\Documents and Se<br>d Settings\purcell\De<br>ividuals remove<br>yping rate in r<br>iled missingnes<br>failed frequenc<br>ency and genoty<br>n association r                                                                                                    | <pre>ktop\project1\assoc1.log f for low genotyping ( MIND &gt; 0.1 ) maining individuals is 0.995473 s test ( GENO &gt; 0.1 ) y test ( MAF &lt; 0.01 ) ping pruning, there are 181331 SNPs esults to [ assoc1.assoc ]</pre>                                                                                                    | sted                        |
| Log vie<br>C:\Doct<br>1 of<br>Total<br>623 S<br>46834<br>After<br>Writi<br>Compu                           | ewer<br>uments ar<br>90 ind:<br>NPs fa:<br>1 SNPs :<br>1 SNPs :<br>1 freque<br>ng main                                                                                                    | C:\Documents and Se<br>d Settings\purcell\De<br>ividuals remove<br>yping rate in r<br>iled missingnes<br>failed frequenc<br>ency and genoty<br>n association r<br>orrected signif                                                                                                    | <pre>ktop\project1\assoc1.log d for low genotyping ( MIND &gt; 0.1 ) emaining individuals is 0.995473 s test ( GENO &gt; 0.1 ) y test ( MAF &lt; 0.01 ) ping pruning, there are 181331 SNPs esults to [ assoc1.assoc ] icance values (FDP, Sidak, etc)</pre>                                                                                                    | sted                        |
| Log vie<br>C:\Doct<br>1 of<br>Total<br>623 S<br>46834<br>After<br>Writi<br>Compu<br>Genom                  | . genoty<br>NPs fa:<br>SNPs fa:<br>SNPs fa: SNPs fa:<br>SNPs fa: SNPs fa: SNP                                 | C:\Documents and Se<br>ividuals remove<br>yping rate in r<br>iled missingnes<br>failed frequenc<br>ency and genoty<br>n association r<br>orrected signif<br>lation factor (                                                                                                    | <pre>ktop\project1\assoc1.log tings\purcell\Desktop\project1\assoc1.log for low genotyping ( MIND &gt; 0.1 ) emaining individuals is 0.995473 s test ( GENO &gt; 0.1 ) y test ( MAF &lt; 0.01 ) ping pruning, there are 181331 SNPs esults to [ assoc1.assoc ] icance velues (FDP, Sidak, etc) based on median chi-squared) is 1.2'</pre>                                                | 7915                        |
| Log vie<br>C:\Doct<br>1 of<br>Total<br>623 S<br>46834<br>After<br>Writi<br>Genom<br>Mean<br>Writi          | . genoty<br>SNPs fa:<br>SNPs fa:<br>SNPs fa:<br>SNPs fa:<br>SNPs fa:<br>SNPs fa:<br>freque<br>ng main<br>ting c<br>iting c<br>iting c<br>iting c<br>iting c<br>iting c<br>iting c                                                                                                    | C:\Documents and Se<br>ividuals remove<br>yping rate in r<br>iled missingnes<br>failed frequenc<br>ency and genoty<br>n association r<br>orrected signif<br>lation factor (<br>uared statistic<br>tiple-test corr                                                                                            | <pre>ktop\project1\assoc1.log tings\purcell\Desktop\project1\assoc1.log for low genotyping ( MIND &gt; 0.1 ) emaining individuals is 0.995473 s test ( GENO &gt; 0.1 ) y test ( MAF &lt; 0.01 ) ping pruning, there are 181331 SNPs esults to [ assoc1.assoc ] icance values (FDP, Sidak, etc) based on median chi-squared) is 1.2 18 1.22947 ected significance values to [ assoc</pre> | 7915<br>cl.assoc.adjusted ] |
| Log vie<br>C:\Docu<br>1 of<br>Total<br>623 S<br>46834<br>After<br>Writi<br>Compu<br>Genom<br>Mean<br>Writi | E<br>wer<br>90 ind:<br>90 ind:<br>1 SNPs fa:<br>1 SNPs fa:<br>1 S | C:\Documents and Se<br>ad Settings\purcell\De<br>ividuals remove<br>yping rate in r<br>iled missingnes<br>failed frequenc<br>ency and genoty<br>n association r<br>orrected signif<br>lation factor (<br>uared statistic<br>tiple-test corr                                                                  | <pre>ktop\project1\assoc1.log f for low genotyping ( MIND &gt; 0.1 ) maining individuals is 0.995473 s test ( GENO &gt; 0.1 ) y test ( MAF &lt; 0.01 ) ping pruning, there are 181331 SNPs esults to [ assoc1.assoc ] icance values (FDP, Sidak, etc) based on median chi-squared) is 1.27 13 1.22947 ected significance values to [ assoc 22 17:45:28 2006</pre>                        | 7915<br>cl.assoc.adjusted ] |

### Genomic control

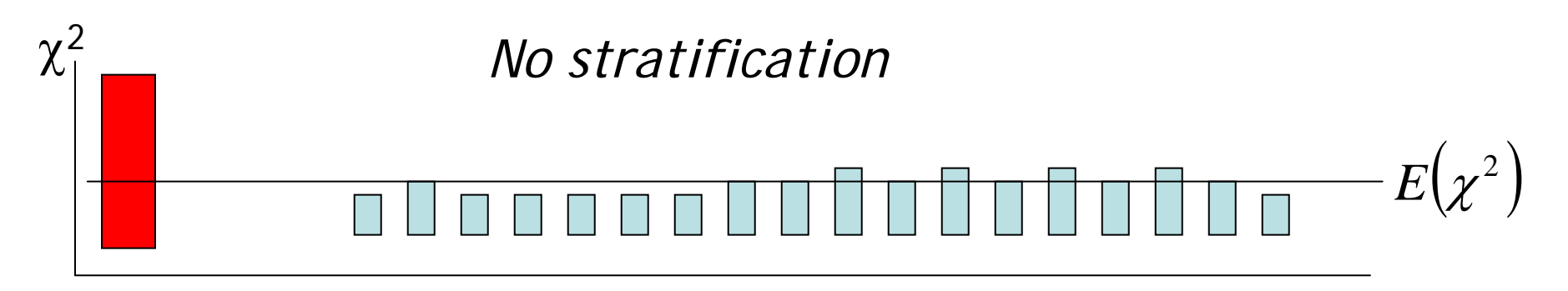

Test locus Unlinked 'null' markers

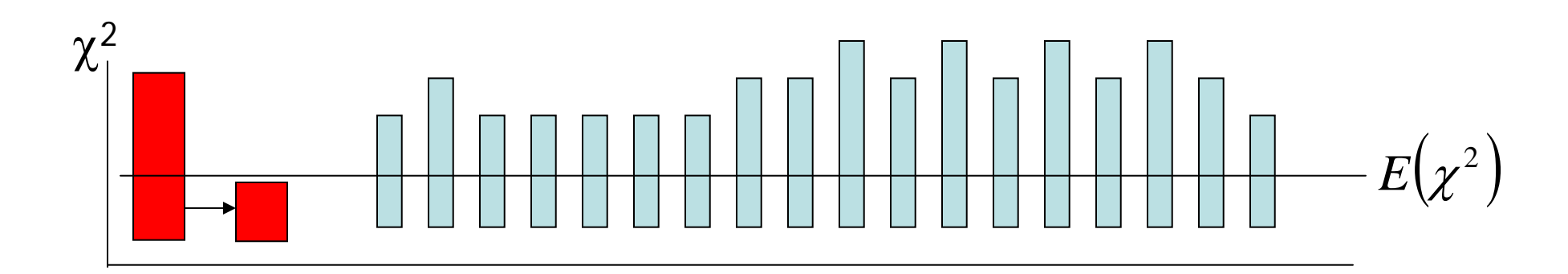

Stratification  $\rightarrow$  adjust test statistic

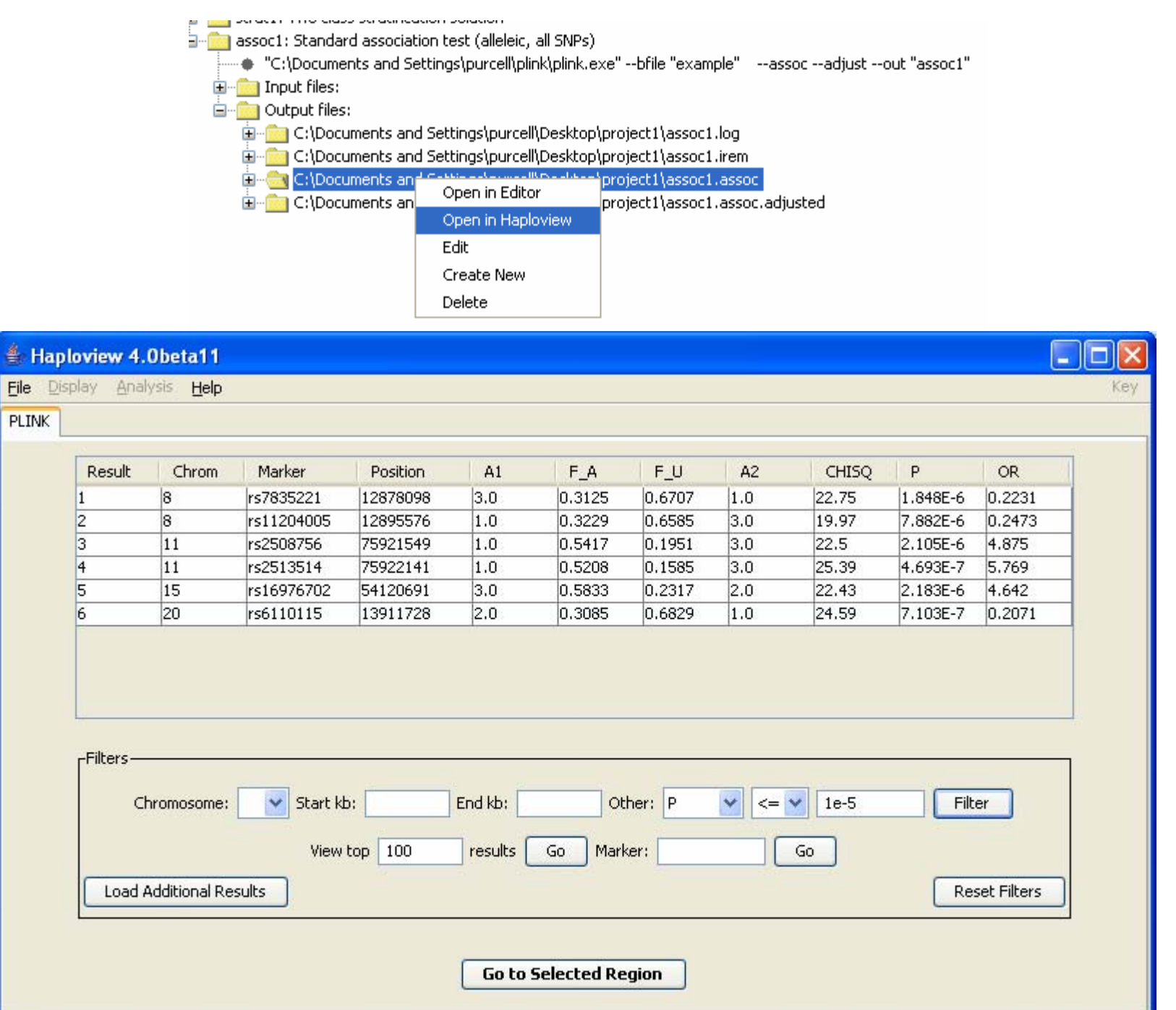

harvard.edu

assoc1: Standard association test (alleleic, all SNPs)

"C:\Documents and Settings\purcell\plink\plink.exe" --bfile "example" --assoc --adjust --out "assoc1"

🗄 💼 Input files:

🖮 🧰 Output files:

💼 💼 C:\Documents and Settings\purcell\Desktop\project1\assoc1.log

C:\Documents and Settings\purcell\Desktop\project1\assoc1.irem

C:\Documents and Settings\purcell\Desktop\project1\assoc1.assoc
 C:\Documents and Settings\purcell\Desktop\project1\assoc1.assoc

| s and Settings\py | Open in Editor    | oc1.assoc.adjusted |
|-------------------|-------------------|--------------------|
|                   | Open in Haploview |                    |
|                   | Edit              |                    |
|                   | Create New        |                    |
|                   | Delete            |                    |

#### 🔳 assoc1.assoc.adjusted - WordPad

<u>File E</u>dit <u>V</u>iew Insert Format <u>H</u>elp

#### 🗅 🚅 🖬 🎒 🕵 🛤 🐰 🖻 🛍 🗠 🧕

| CHR         | SNP        | UNADJ      | GC         | BONF   | HOLM   | SIDAK SS | SIDAK SD | FDR BH  | FDR BY | ~ |
|-------------|------------|------------|------------|--------|--------|----------|----------|---------|--------|---|
| 11          | rs2513514  | 4.693e-007 | 7.131e-006 | 0.0851 | 0.0851 | 0.08158  | 0.08158  | 0.0644  | 0.817  | _ |
| 20          | rs6110115  | 7.103e-007 | 9.938e-006 | 0.1288 | 0.1288 | 0.1209   | 0.1209   | 0.0644  | 0.817  |   |
| 8           | rs7835221  | 1.848e-006 | 2.138e-005 | 0.335  | 0.335  | 0.2847   | 0.2847   | 0.07917 | 1      |   |
| 11          | rs2508756  | 2.105e-006 | 2.373e-005 | 0.3817 | 0.3817 | 0.3173   | 0.3173   | 0.07917 | 1      |   |
| 15          | rs16976702 | 2.183e-006 | 2.443e-005 | 0.3958 | 0.3958 | 0.3269   | 0.3269   | 0.07917 | 1      |   |
| 8           | rs11204005 | 7.882e-006 | 6.841e-005 | 1      | 1      | 0.7605   | 0.7605   | 0.2336  | 1      |   |
| 9           | rs16910850 | 1.216e-005 | 9.688e-005 | 1      | 1      | 0.8898   | 0.8898   | 0.2336  | 1      |   |
| 12          | rs1195747  | 1.427e-005 | 0.0001102  | 1      | 1      | 0.9248   | 0.9248   | 0.2336  | 1      |   |
| 17          | rs7207095  | 1.682e-005 | 0.0001257  | 1      | 1      | 0.9526   | 0.9526   | 0.2336  | 1      |   |
| 15          | rs16971118 | 1.907e-005 | 0.0001391  | 1      | 1      | 0.9685   | 0.9685   | 0.2336  | 1      |   |
| 20          | rs6074704  | 2.014e-005 | 0.0001452  | 1      | 1      | 0.974    | 0.974    | 0.2336  | 1      |   |
| 20          | rs1570484  | 2.014e-005 | 0.0001452  | 1      | 1      | 0.974    | 0.974    | 0.2336  | 1      |   |
| 17          | rs9944528  | 2.166e-005 | 0.000154   | 1      | 1      | 0.9803   | 0.9803   | 0.2336  | 1      |   |
| 3           | rs636006   | 2.279e-005 | 0.0001604  | 1      | 1      | 0.984    | 0.9839   | 0.2336  | 1      |   |
| 9           | rs17534370 | 2.307e-005 | 0.000162   | 1      | 1      | 0.9848   | 0.9848   | 0.2336  | 1      |   |
| 21          | rs2178836  | 2.41e-005  | 0.0001678  | 1      | 1      | 0.9873   | 0.9873   | 0.2336  | 1      |   |
| 11          | rs12418173 | 2.488e-005 | 0.0001721  | 1      | 1      | 0.989    | 0.989    | 0.2336  | 1      |   |
| 11          | rs898311   | 2.488e-005 | 0.0001721  | 1      | 1      | 0.989    | 0.989    | 0.2336  | 1      |   |
| 11          | rs7931135  | 2.488e-005 | 0.0001721  | 1      | 1      | 0.989    | 0.989    | 0.2336  | 1      |   |
| 15          | rs16971120 | 2.82e-005  | 0.0001903  | 1      | 1      | 0.994    | 0.994    | 0.2336  | 1      |   |
| 12          | rs4445711  | 2.834e-005 | 0.0001911  | 1      | 1      | 0.9941   | 0.9941   | 0.2336  | 1      |   |
| 19          | rs3844444  | 2.834e-005 | 0.0001911  | 1      | 1      | 0.9941   | 0.9941   | 0.2336  | 1      | * |
| or Help, pr | ress F1    |            |            |        |        |          |          |         |        |   |

### Haplotype based association

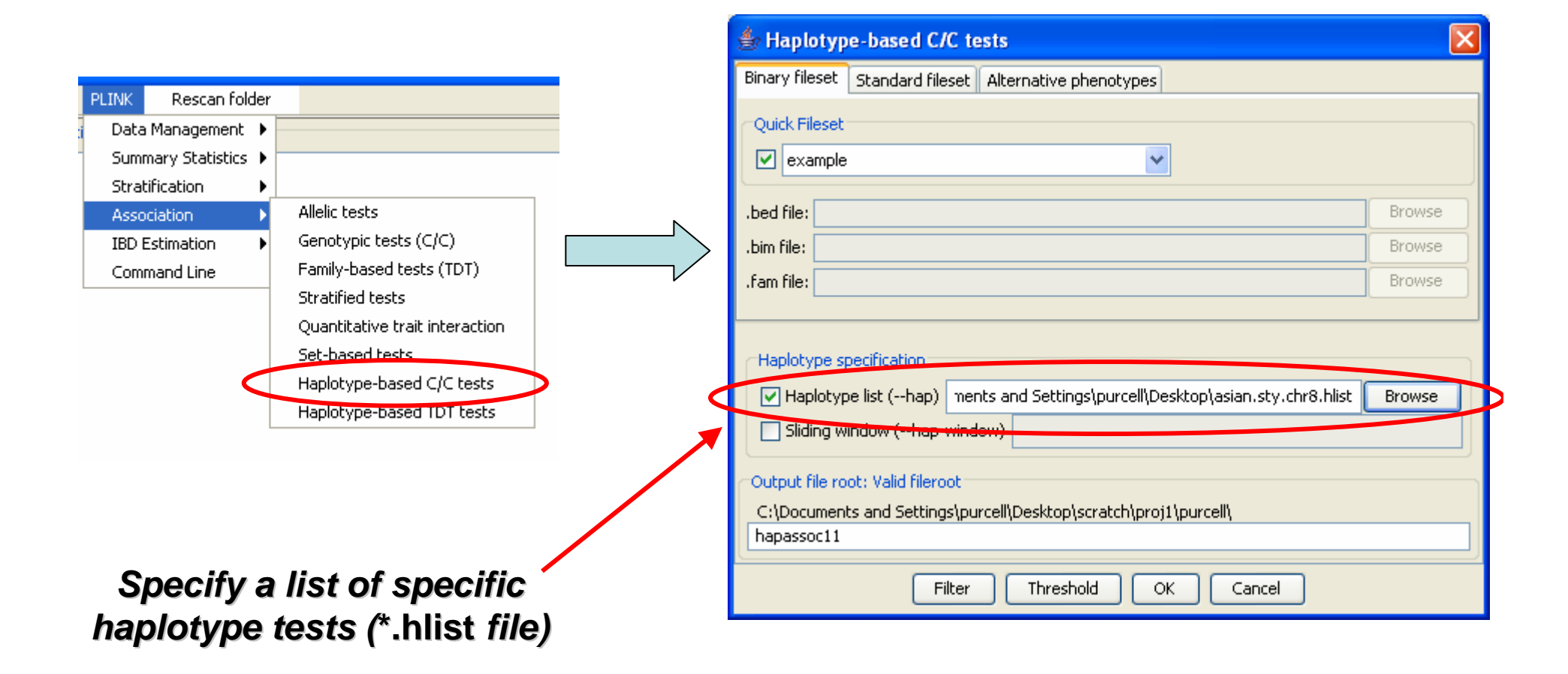

#### Q4b) What is the most associated haplotype?

# Specifying haplotype tests

#### Specify specific haplotypes

| Predicted    |     |    |        |      |     |  | Predictors |      |          |            |     |  |
|--------------|-----|----|--------|------|-----|--|------------|------|----------|------------|-----|--|
| ID           | chr | сМ | bp     | alle | les |  | Haplo      | type | SNPs (in | data file) |     |  |
| i_rs2906364  | 8   | 0  | 158484 | 1    | 2   |  | 14         | 'rs' | 7000519  | rs10488    | 370 |  |
| i_rs3750097  | 8   | 0  | 187042 | 1    | 2   |  | 23         | rs   | 2906334  | rs11988    | 064 |  |
| i_rs10105400 | 8   | 0  | 188546 | 1    | 2   |  | 23         | rs   | 2906334  | rs11988    | 064 |  |
| i_rs13258954 | 8   | 0  | 211039 | 1    | 2   |  | 34         | rs   | 13265571 | rs30082    | 257 |  |
| etc          |     |    |        |      |     |  |            |      |          |            |     |  |

### Or, specify the locus (i.e. only specify predicting SNPs)

- \* rs7000519 rs10488370
- \* rs2906334 rs11988064
- \* rs2906334 rs13265571 rs3008257
- ... etc ...

### Or, specifying a sliding window of fixed SNPs with:

```
e.g. -- hap-window 4
```

### Haplotype-based tests

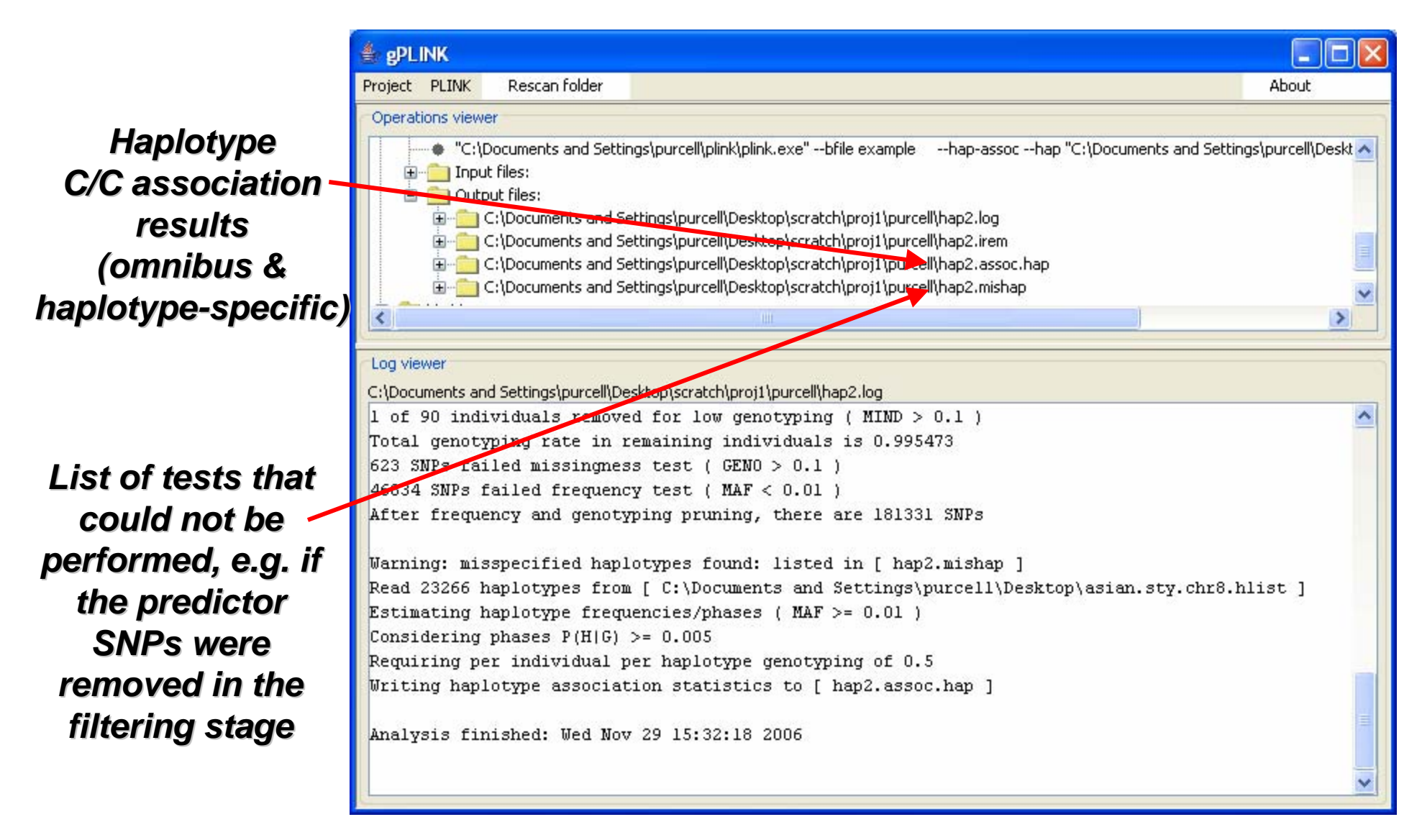

# Identity-by-state (IBS) sharing

### Pair from same population

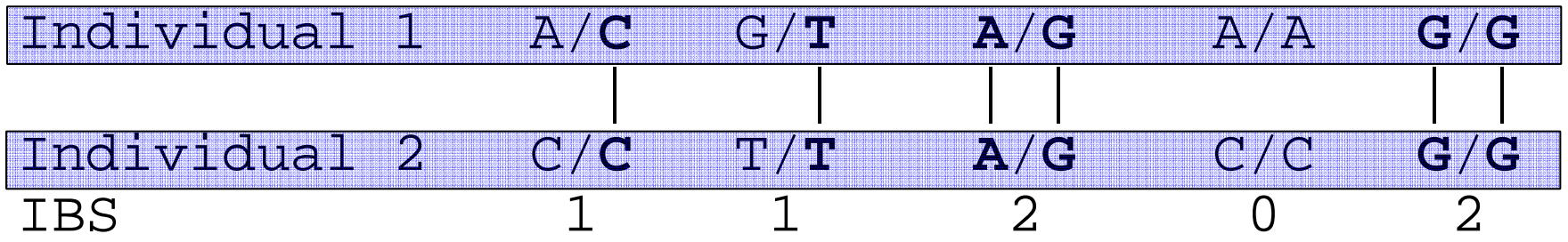

### Pair from different population

| Individual 3 | A/C         | G/G | A/A | A/A | G/ <b>G</b> |
|--------------|-------------|-----|-----|-----|-------------|
|              |             |     |     |     |             |
| Individual 4 | C/ <b>C</b> | T/T | G/G | C/C | A/G         |
| IBS          | 1           | 0   | 0   | 0   | 1           |

### **Empirical assessment of ancestry**

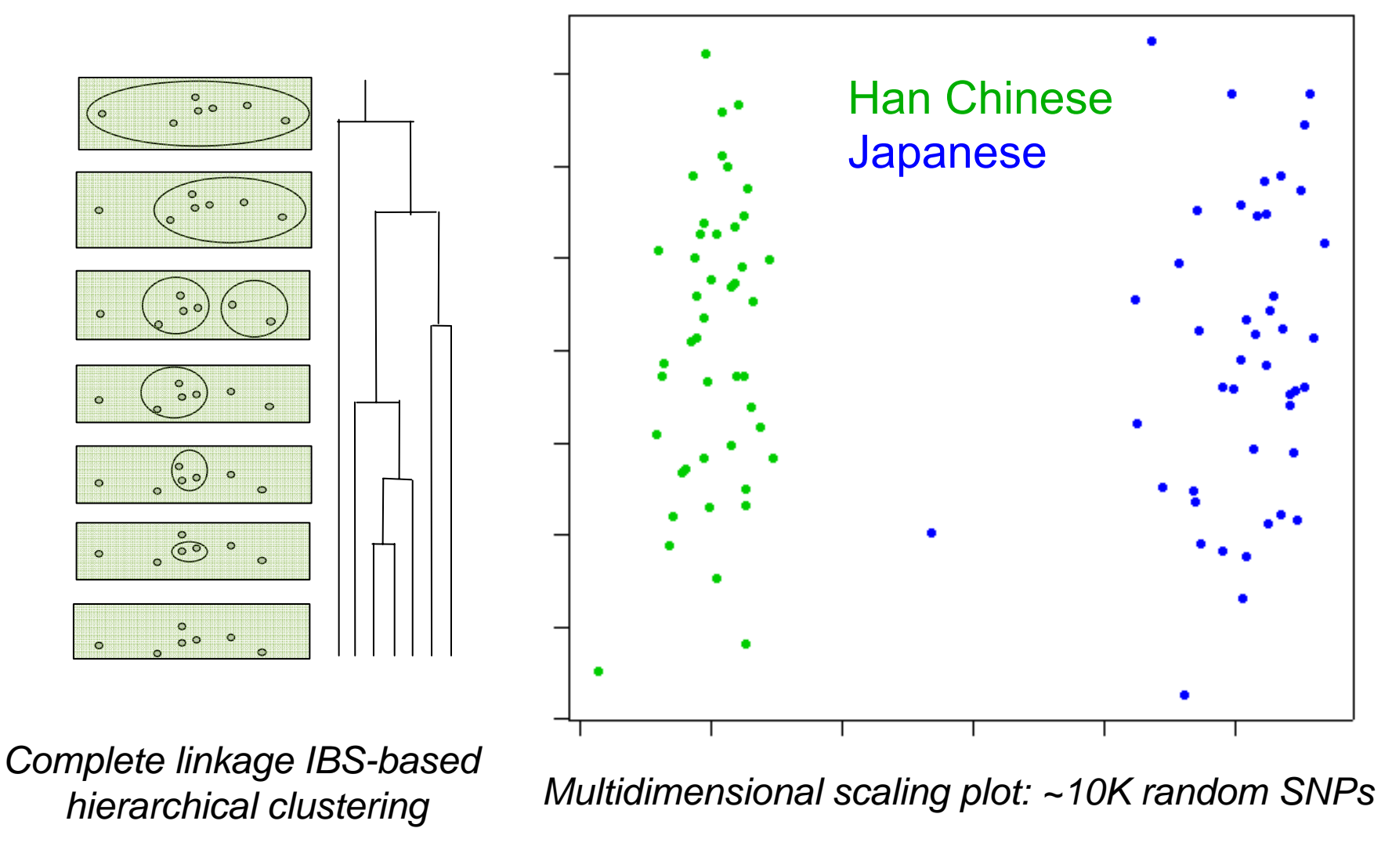

### **Q6)** Use genotypes to cluster the sample into 2 subpopulations

Pro 0

### Step 1) Generate IBS distances for all pairs (may take a few minutes)

|                                                                                                    | 👙 IBS distances 🛛 🔀                                                                                                    |
|----------------------------------------------------------------------------------------------------|----------------------------------------------------------------------------------------------------|
| t PLINK Rescan folder                                                                                                    | Binary fileset Standard fileset Alternative phenotypes                                                                                                    |
| ati Data Management 🕨                                                                                                    | - Ouick Eileast                                                                                                    |
| Summary Statistics                                                                                                    |                                                                                                    |
| Association Clustering                                                                                                    |                                                                                                    |
| IBD Estimation Nearest Neighbour                                                                                                    | .bed file: Browse                                                                                                    |
| Command Line                                                                                                    | .bim file: Browse                                                                                                    |
|                                                                                                    | .fam file: Browse                                                                                                    |
|                                                                                                    |                                                                                                    |
| Project       PLINK       Rescan folder         Operations viewer       Image: SNPs, individuals, etc.         Image: SNPs       Image: SNPs, individuals, etc.         Image: SNPs       Image: SNPs (using thresholds)         Image: SNPs       Image: SNPs (using thresholds) | Create IBS distance file (genome)  IBS distance matrix (matrix)  Output file root: Valid fileroot  C:\Documents and Settings\purcell\Desktop\project1\ ibs1  Filter Threshold OK Cancel |
| <ul> <li>"C:\Documents and Settings\purcell\plink\plink.exe"bfile "example"q</li> <li>Input files:</li> <li>Output files:</li> <li>C:\Documents and Settings\purcell\Desktop\project1\ibs1.log</li> <li>C:\Documents and Settings\purcell\Desktop\project1\ibs1.genome</li> <li>C:\Documents and Settings\purcell\Desktop\project1\ibs1.irem</li> </ul>                                                                                                    |                                                                                                    |

# Step 2) Cluster individuals based on IBS distances and other constraints

|                                                                                                | Binary fileset Standard fileset Alternative phenotypes                        |
|------------------------------------------------------------------------------------------------|-------------------------------------------------------------------------------|
| t PLINK Rescan folder                                                                          | - Ouide Electet                                                               |
| ati Data Management 🕨                                                                          |                                                                               |
| Summary Statistics 🕨                                                                           |                                                                               |
| Stratification                                                                                 | had film                                                                      |
| Association Clustering                                                                         |                                                                               |
| IBD Estimation                                                                                 | .bim file: Browse                                                             |
| Command Line                                                                                   | .fam file: Browse                                                             |
|                                                                                                |                                                                               |
|                                                                                                | IBS distance file (read-genome) ;\purcell\Desktop\project1\ibs1.genome Browse |
| 🗄 Open 📉                                                                                       | Optional clustering constraints                                               |
| Look jn: 📄 projecti V 💟 🗊 🖃 🖃                                                                  | Pairwise population concordance threshold (pcc) 0.0ppc-gap 500.0              |
| Recent                                                                                         | Identity by missingness (ibm)                                                 |
|                                                                                                | Phenotype constraint (-cc)                                                    |
| Desitop                                                                                        |                                                                               |
| My Documents                                                                                   |                                                                               |
|                                                                                                |                                                                               |
| My Computer                                                                                    | Number of clusters (K) 2                                                      |
| Wy Network     Places     bs1.genome     Qpen       Files of type:     GENCME     Cand Open st | External categorical matching (match) Browse                                  |
| Spacify proviously constant                                                                    | Positive/negative matches(match-type) Browse                                  |
| specify previously-generated                                                                   | External quantitative matching (qmatch) Browse                                |
| IBS file (*.genome)                                                                            | Thresholds (qt) Browse                                                        |
|                                                                                                |                                                                               |
|                                                                                                | Output file root: Valid fileroot                                              |
| Constrain alustar solution                                                                     | C:\Documents and Settings\purcell\Desktop\project1\                           |
| Constrain cluster solution                                                                     | Strat1                                                                        |
| to two classes (K=2)                                                                           | Filter Threshold OK Cancel                                                    |
|                                                                                                |                                                                               |

PLINK tutorial, December 2006; Shaun Purcell, shaun@pngu.mgh.harvard.edu

X

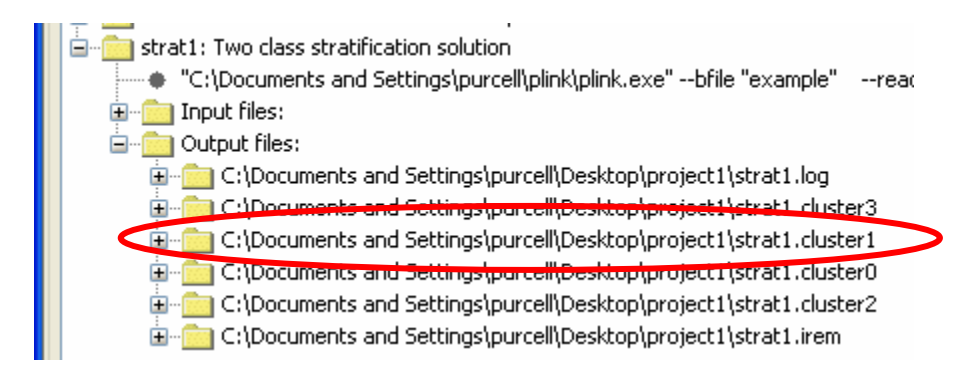

#### 🗒 strat2.cluster1 - WordPad

<u>File Edit View Insert Format Help</u>

#### 🗅 🚄 🖨 🗟 🛤 🐰 🖻 🛍 🗠 🤜

| SOL-O CH18526 NA18526 CH18637 NA18637 CH18561 NA18561 CH18566 NA18566 CH18540 NA18540 CH18563<br>NA18563 CH18573 NA18573 CH18545 NA18545 CH18609 NA18609 CH18577 NA18577 CH18550 NA18550 CH18582<br>NA18582 CH18636 NA18636 CH18555 NA18555 CH18571 NA18571 CH18558 NA18558 CH18532 NA18532 CH18622<br>NA18622 CH18623 NA18623 CH18547 NA18547 CH18612 NA18612 CH18524 NA18524 JA18976 NA18976 CH18562<br>NA18562 CH18620 NA18620 CH18593 NA18593 CH18537 NA18537 CH18635 NA18635 CH18529 NA18529 CH18603<br>NA18603 CH18570 NA18570 CH18632 NA18632 CH18572 NA18572 CH18579 NA18579 CH18621 NA18621 CH18633<br>NA18633 CH18605 NA18605 CH18594 NA18594 CH18552 NA18552 CH18624 NA18624 CH18542 NA18542 CH18611 |
|----------------------------------------------------------------------------------------------------|
| N&18611 CH18564 N&18564 CH18608 N&18608 CH18576 N&18576 CH18592 N&18592                                                                                                    |
|                                                                                                    |
| _NA18980 JA18948_NA18948 JA18975_NA18975 JA18943_NA18943 JA18969_NA18969 JA18945_NA18945 JA18973                                                                                                    |
| NA18973 JA18972 NA18972 JA19007 NA19007 JA18974 NA18974 JA18991 NA18991 JA18978 NA18978 JA18994                                                                                                    |
| NA18994 JA18990 NA18990 JA18998 NA18998 JA18992 NA18992 JA18940 NA18940 JA18967 NA18967 JA18959                                                                                                    |
| NA18959 JA18960 NA18960 JA18966 NA18966 JA18970 NA18970 JA19005 NA19005 JA18951 NA18951 JA18947                                                                                                    |
|                                                                                                    |
|                                                                                                    |
|                                                                                                    |
|                                                                                                    |
|                                                                                                    |
|                                                                                                    |
|                                                                                                    |
|                                                                                                    |

For Help, press F1

PLINK tutorial, December 2006; Shaun Purcell, shaun@pngu.mgh.harvard.edu

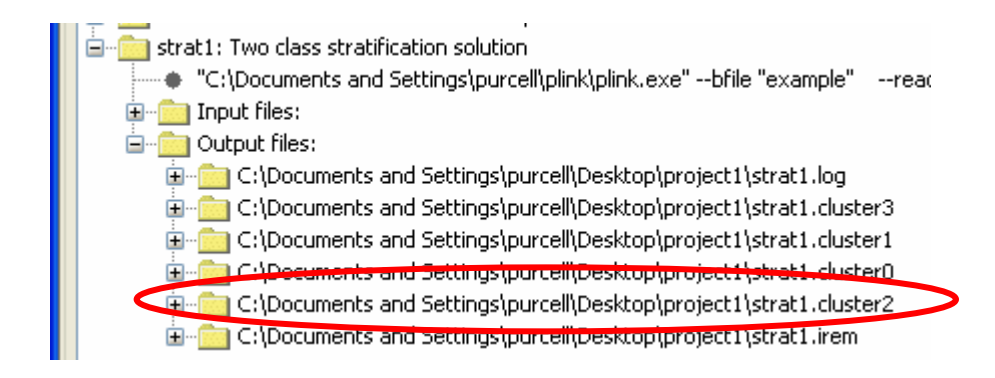

| strat2.cluster                     | 2 - Word           | Pad             |     |            |  |     |
|------------------------------------|--------------------|-----------------|-----|------------|--|-----|
| <u>File E</u> dit <u>V</u> iew In: | sert F <u>o</u> rm | at <u>H</u> elp |     |            |  |     |
| D 🖻 🔒 🎒                            | À 🖊                | X Ba            | 🛍 🗠 | <b>e</b> 9 |  |     |
| CH18576 NA18                       | 3576               | 0               |     |            |  | ~   |
| CH18577 NA18                       | 3577               | 0               |     |            |  |     |
| CH18624 NA18                       | 3624               | 0               |     |            |  |     |
| CH18579 NA18                       | 3579               | 0               |     |            |  |     |
| CH18632 NA18                       | 3632               | 0               |     |            |  |     |
| CH18582 NA18                       | 3582               | 0               |     |            |  |     |
| CH18633 NA18                       | 3633               | 0               |     |            |  |     |
| CH18635 NA18                       | 3635               | 0               |     |            |  | _   |
| CH18592 NA18                       | 3592               | 0               |     |            |  |     |
| CH18636 NA18                       | 3636               | 0               |     |            |  | _   |
| CH18593 NA18                       | 3593               | 0               |     |            |  |     |
| CH18637 NA18                       | 3637               | 0               |     |            |  |     |
| JA18942 NA18                       | 3942               | 1               |     |            |  |     |
| JA18940 NA18                       | 3940               | 1               |     |            |  |     |
| JA18951 NA18                       | 3951               | 1               |     |            |  |     |
| JA18943 NA18                       | 3943               | 1               |     |            |  |     |
| JA18947 NA18                       | 3947               | 1               |     |            |  |     |
| JA18944 NA18                       | 3944               | 1               |     |            |  |     |
| JA18945 NA18                       | 3945               | 1               |     |            |  |     |
| JA18949 NA18                       | 3949               | 1               |     |            |  |     |
| JA18948 NA18                       | 3948               | 1               |     |            |  | ~   |
| For Help, press F1                 |                    |                 |     |            |  | 1.1 |

### Stratified analysis

Cochran-Mantel-Haenszel test

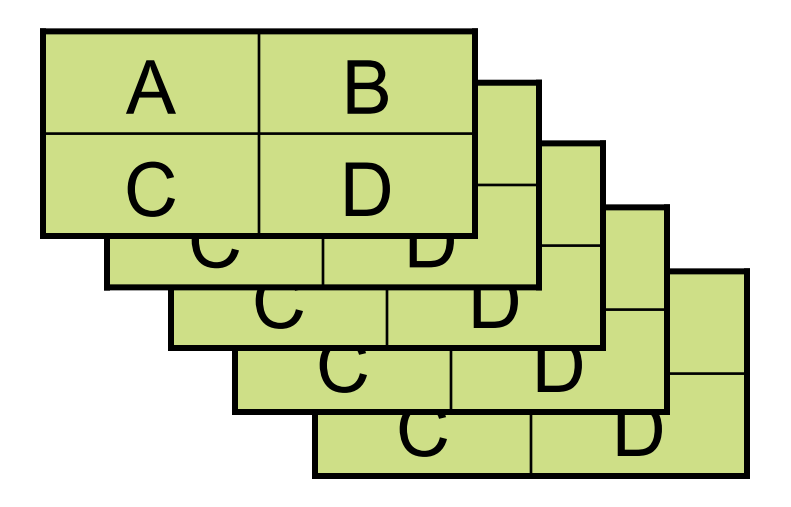

Stratified 2×2×K tables

| Binary fileset Standard fileset Alternative phenotypes                                                                                                    |
|----------------------------------------------------------------------------------------------------|
| Quick Fileset       example       .bed file:   Browse                                                                                                    |
| .bim file: Browse .fam file: Browse                                                                                                    |
| Cochran-Mantel-Haenszel, SNP-DISEASE   CLUSTER (mh) Cochran-Mantel-Haenszel, SNP-CLUSTER   DISEASE (mh2) Test of homogeneous association (homog)                                                                                                    |
| Options         □ Cluster by family (family)         ☑ Cluster file (within) ]s\purcell\Desktop\project1\strat1.cluster2 Browse         □ Breslow-Day test of heterogeneous CMH ORs (bd)         ☑ Adjusted p-values (adjust)         □ Confidence intervals (ci) 0.95         Output file root: Valid fileroot         C:\Documents and Settings\purcell\Desktop\project1\ |
|                                                                                                    |

### **Q7)** Evidence of stratification conditional on cluster solution?

| 👙 gPL                                                    | INK                  |                       |                                                                                                    |                  |  |  |  |  |  |  |
|----------------------------------------------------------|----------------------|-----------------------|----------------------------------------------------------------------------------------------------|------------------|--|--|--|--|--|--|
| Project                                                  | PLINK                | Rescan folder         |                                                                                                    | About            |  |  |  |  |  |  |
| Operat                                                   | ions viewe           | r                     |                                                                                                    |                  |  |  |  |  |  |  |
| ÷                                                        | nonrando             | m2: Test for non-rar  | ndom missingness with respect to genotype                                                                                        | ^                |  |  |  |  |  |  |
| 📄 🖻 ··· 💼                                                | ibs1: Gene           | erate IBS distance fi | le for all pairs of individuals                                                                                                  |                  |  |  |  |  |  |  |
| strat1: Two class stratification solution                |                      |                       |                                                                                                    |                  |  |  |  |  |  |  |
| Emergence Standard association test (alleleic, all SNPs) |                      |                       |                                                                                                    |                  |  |  |  |  |  |  |
|                                                          | condasso(            | curvents and Settin   | iation, conditional on K=2 solution (strat1) using CMH test<br>.ashpursell\plipk\plipk eye"bfile "eyemple"mbediustwithin "C\Doci | ments and Sett   |  |  |  |  |  |  |
|                                                          | - Ci (Di<br>- Ci (Di | files:                | gs(purce)(pinik(pinik,exebrile exampleminiau)astwithin C.(bott                                                                   | intents and bett |  |  |  |  |  |  |
|                                                          | - Outpu              | ut files:             |                                                                                                    |                  |  |  |  |  |  |  |
|                                                          | i 👿 💼 c              | :\Documents and Se    | ttings\purcell\Desktop\project1\condassoc1.log                                                                                   |                  |  |  |  |  |  |  |
|                                                          | 🗄 🛅 C                | :\Documents and Se    | ttings\purcell\Desktop\project1\condassoc1.cmh.adjusted                                                                          |                  |  |  |  |  |  |  |
|                                                          | 🗄 💼 C                | :\Documents and Se    | ttings\purcell\Desktop\project1\condassoc1.cmh                                                                                   |                  |  |  |  |  |  |  |
|                                                          | 🗄 💼 C                | :\Documents and Se    | ttings\purcell\Desktop\project1\condassoc1.irem                                                                                  | <u> </u>         |  |  |  |  |  |  |
|                                                          |                      |                       |                                                                                                    | >                |  |  |  |  |  |  |
| ⊂Loa vie                                                 | wer                  |                       |                                                                                                    |                  |  |  |  |  |  |  |
| C:\Doci                                                  | ments and            | Settings\purcell\De   | sktop/project1/condassoc1.log                                                                                                    |                  |  |  |  |  |  |  |
| Annly                                                    | ing filt             | ters (SNP-maio        | r mode)                                                                                                    | ~                |  |  |  |  |  |  |
| 90 fo                                                    | unders a             | and O non-foun        | ders found                                                                                                    |                  |  |  |  |  |  |  |
| Writi                                                    | ng list              | of removed in         | dividuals to [ condassocl.irem ]                                                                                                 |                  |  |  |  |  |  |  |
| l of                                                     | 90 indiv             | viduals remove        | d for low genotyping ( MIND > 0.1 )                                                                                              |                  |  |  |  |  |  |  |
| Total                                                    | genoty               | ping rate in r        | emaining individuals is 0.995473                                                                                                 |                  |  |  |  |  |  |  |
| 623 S                                                    | NPs fai              | led missingnes        | s test ( GENO > 0.1 )                                                                                                    |                  |  |  |  |  |  |  |
| 46834                                                    | SNPs fa              | ailed frequenc        | y test ( $MAF < 0.01$ )                                                                                                    |                  |  |  |  |  |  |  |
| After                                                    | freque               | ncy and genoty        | ping pruning, there are 181331 SNPs                                                                                              |                  |  |  |  |  |  |  |
| Cochr                                                    | an-Mante             | el-Haenszel 2x        | 2xK test, K = 2                                                                                                    |                  |  |  |  |  |  |  |
| Writi                                                    | ng resul             | lts to [ conda        | ssocl.cmh ]                                                                                                    |                  |  |  |  |  |  |  |
| Compu                                                    | ting cou             | rrected cignif        | icance values (FDR, Sidek, etc)                                                                                                  |                  |  |  |  |  |  |  |
| Genom                                                    | ic infla             | ation factor (        | based on median chi-squared) is 1.01355                                                                                          |                  |  |  |  |  |  |  |
| Mean                                                     | cni-squ              | red statistic         | is 0.997675                                                                                                    | =                |  |  |  |  |  |  |
| Writi                                                    | ng mult:             | iple-test corr        | ected significance values to [ condassocl.cmh.adjust(                                                                            | ed ]             |  |  |  |  |  |  |
| Analy                                                    | sis fin:             | ished: Wed Nov        | 22 17:57:22 2006                                                                                                    | ~                |  |  |  |  |  |  |
| <                                                        |                      |                       |                                                                                                    | >                |  |  |  |  |  |  |
|                                                          |                      |                       |                                                                                                    |                  |  |  |  |  |  |  |

#### **Q8)** What is the best SNP controlling for stratification?

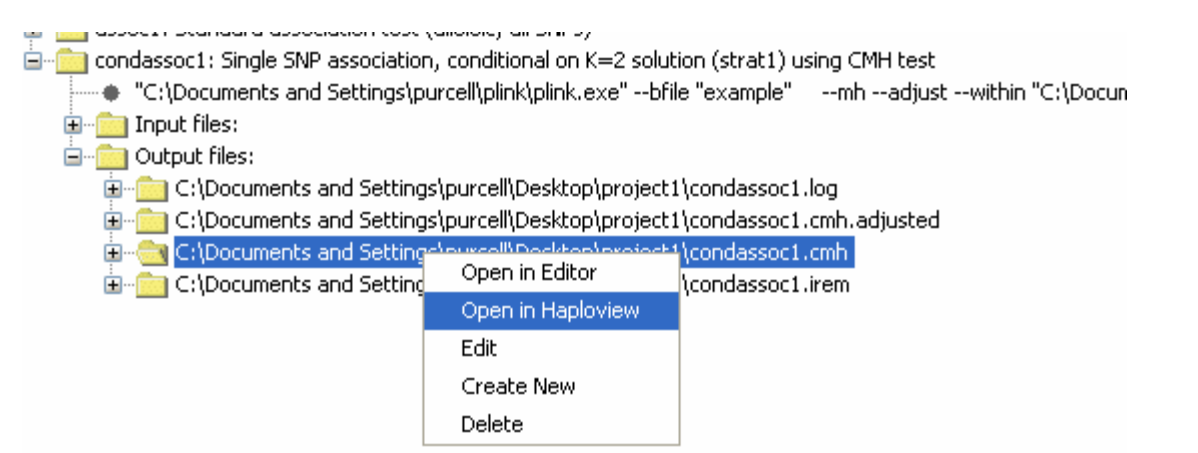

| ploview 4.                  | Obeta11            |            |          |        |          |          |         |               |
|-----------------------------|--------------------|------------|----------|--------|----------|----------|---------|---------------|
| <u>)</u> isplay <u>A</u> na | lysis <u>H</u> elp |            |          |        |          |          |         |               |
|                             |                    |            |          |        |          |          |         |               |
| 1.5                         |                    |            |          |        |          |          |         |               |
| Result                      | Chrom              | Marker     | Position | CHISQ  | P_CMH    | OR_CMH   | L95     | U95           |
| 1                           | 8                  | rs7835221  | 2878098  | 31.08  | 2.481E-8 | 0.05766  | 0.0167  | 0.1991        |
| 2                           | 8                  | rs11204005 | 12895576 | 24.59  | 7.081E-7 | 0.1031   | 0.03723 | 0.2858        |
| 3                           | 8                  | rs2460338  | 12914531 | 21.3   | 3.933E-6 | 0.103    | 0.03415 | 0.3107        |
| Chror                       | nosome: 🔤 💌        | Start kb:  | End kb:  | Other: | P_CMH    | ✓ <= ✓ : | le-5    | Filter        |
| -                           |                    |            |          |        |          |          | -       |               |
| Load                        | Additional Result  | s          |          |        |          |          |         | Reset Filters |

### Making a Haploview fileset

| 👙 Generate fileset                                                                                                    |                                                                                                    |
|----------------------------------------------------------------------------------------------------|----------------------------------------------------------------------------------------------------|
| Binary fileset Standard fileset Alternative phenotypes                                                                                                    |                                                                                                    |
| Quick Fileset                                                                                                    |                                                                                                    |
| example                                                                                                    | Select 200kb region                                                                                                    |
| .bed file:                                                                                                    | Browse around our Dest mit                                                                                                    |
| .bim file:                                                                                                    | Browse                                                                                                    |
| .fam file:                                                                                                    | Browse                                                                                                    |
| <ul> <li>Standard fileset w/ allele recoding (recode12)</li> <li>Raw genotype file (recodeAD)</li> <li>Haploview fileset (recodeHV)</li> <li>Binary fileset (make-bed)</li> <li>Output file root: Valid fileroot</li> <li>C:\Documents and Settings\purcell\Desktop\project1\</li> <li>chr8region</li> <li>Filter</li> <li>Threshold</li> <li>OK</li> <li>Cancel</li> </ul> | By Map   Chromosome (chr)   Image: state of the state of the |
|                                                                                                    | OK Cancel                                                                                                    |

| b gPL                                                                                                    | INK                                                  | 5 (II                                         |                                          |                                                                            |                 |  |  |  |  |  |
|----------------------------------------------------------------------------------------------------|------------------------------------------------------|-----------------------------------------------|------------------------------------------|----------------------------------------------------------------------------|-----------------|--|--|--|--|--|
| Project                                                                                                    | PLINK                                                | Rescan folder                                 |                                          |                                                                            | About           |  |  |  |  |  |
| Operations viewer                                                                                                    |                                                      |                                               |                                          |                                                                            |                 |  |  |  |  |  |
| 🖅 🧰 valid1: Validate the fileset and check the number of SNPs, individuals, etc                                                                                                    |                                                      |                                               |                                          |                                                                            |                 |  |  |  |  |  |
| mono1: Count of monomorphic SNPs (using thresholds)                                                                                                    |                                                      |                                               |                                          |                                                                            |                 |  |  |  |  |  |
| nonrandom1: Test for non-random missingness with respect to phenotype                                                                                                    |                                                      |                                               |                                          |                                                                            |                 |  |  |  |  |  |
| terminia in the second second |                                                      |                                               |                                          |                                                                            |                 |  |  |  |  |  |
|                                                                                                    | strat1: T                                            | wo class stratification                       | solution                                 |                                                                            |                 |  |  |  |  |  |
| ÷                                                                                                    | assoc1:                                              | Standard association t                        | est (alleleic, all SNPs)                 |                                                                            |                 |  |  |  |  |  |
| ÷                                                                                                    | condass                                              | oc1: Single SNP associ                        | ation, conditional on K=2                | solution (strat1) using CMH test                                           |                 |  |  |  |  |  |
|                                                                                                    | chr8regi  <br>הסיייייייייייייייייייייייייייייייייייי | on: Create a Haplovie<br>Decuments and Settin | w fileset of 200kb surroun               | ding best SNP (chr8, rs7835221)<br>bfile "example"space rs7825221indew 200 | recodel-U out " |  |  |  |  |  |
|                                                                                                    |                                                      | Documents and Setting<br>It files:            | gs(purce)(p)ink(p)ink.exe                | bnie examplesnprs7835221window 200                                         | recouenvouc     |  |  |  |  |  |
|                                                                                                    | - Cutr                                               | out files:                                    |                                          |                                                                            |                 |  |  |  |  |  |
|                                                                                                    |                                                      | C:\Documents and Sel                          | tings\purcell\Desktop\pro                | ject1\chr8region.log                                                       |                 |  |  |  |  |  |
|                                                                                                    | 主 ··· 💼                                              | C:\Documents and Sel                          | tings\purcell\Desktop\pro                | ject1\chr8region.recode.info                                               |                 |  |  |  |  |  |
|                                                                                                    | ±                                                    | C:\Documents and Se                           | Open in Editor                           | ect1\chr8region.recode.ped                                                 |                 |  |  |  |  |  |
| <                                                                                                    |                                                      |                                               | Open in Haploview                        |                                                                            | >               |  |  |  |  |  |
|                                                                                                    |                                                      |                                               | Edit                                     |                                                                            |                 |  |  |  |  |  |
| Log vie                                                                                                    | wer                                                  |                                               | Create New                               |                                                                            |                 |  |  |  |  |  |
| C:\Doci                                                                                                    | uments an                                            | d Settings\purcell\Des                        | Delete                                   | og                                                                         |                 |  |  |  |  |  |
| Readi                                                                                                    | ng geno                                              | type bitfile fi                               | com [ example.bed                        | 1                                                                          | -               |  |  |  |  |  |
| Detec<br>Rofor                                                                                                    | tea tha                                              | at binary PED E:                              | LIE 13 VI.UU SNP-M<br>ming pruning the   | ajor mode<br>re ere 59 gNDa                                                |                 |  |  |  |  |  |
| Annly                                                                                                    | ina fil                                              | ters (SNP-main)                               | (ping praning, and<br>mode)              | TE die 30 JMrs                                                             |                 |  |  |  |  |  |
| 90 fo                                                                                                    | unders                                               | and 0 non-found                               | lers found                               |                                                                            |                 |  |  |  |  |  |
| Total                                                                                                    | genoty                                               | ping rate in re                               | emaining individua                       | ls is 0.994253                                                             |                 |  |  |  |  |  |
| O SNPs failed missingness test ( GENO > 1 )                                                                                                    |                                                      |                                               |                                          |                                                                            |                 |  |  |  |  |  |
| O SNP                                                                                                    | s faile                                              | a frequency tes                               | st ( MAF < 0 )                           |                                                                            |                 |  |  |  |  |  |
| After                                                                                                    | freque                                               | ency and genoty                               | oing pruning, ther                       | e are 58 SNPs                                                              |                 |  |  |  |  |  |
| Writi<br>Writi                                                                                                    | ng rec(<br>ng Heri                                   | ouea pea Ille t(<br>oView_formet ma           | ) [ cnroregion.rec<br>on file [ chr8regi | on recode info l                                                           |                 |  |  |  |  |  |
| WIICI                                                                                                    | ng nap.                                              | CALEM-LOLMAC W                                | ip rife ( curoregi                       | on.recode.into j                                                           |                 |  |  |  |  |  |
|                                                                                                    |                                                      |                                               |                                          |                                                                            |                 |  |  |  |  |  |
| Analy                                                                                                    | sis fir                                              | nished: Wed Nov                               | 22 18:08:01 2006                         |                                                                            |                 |  |  |  |  |  |

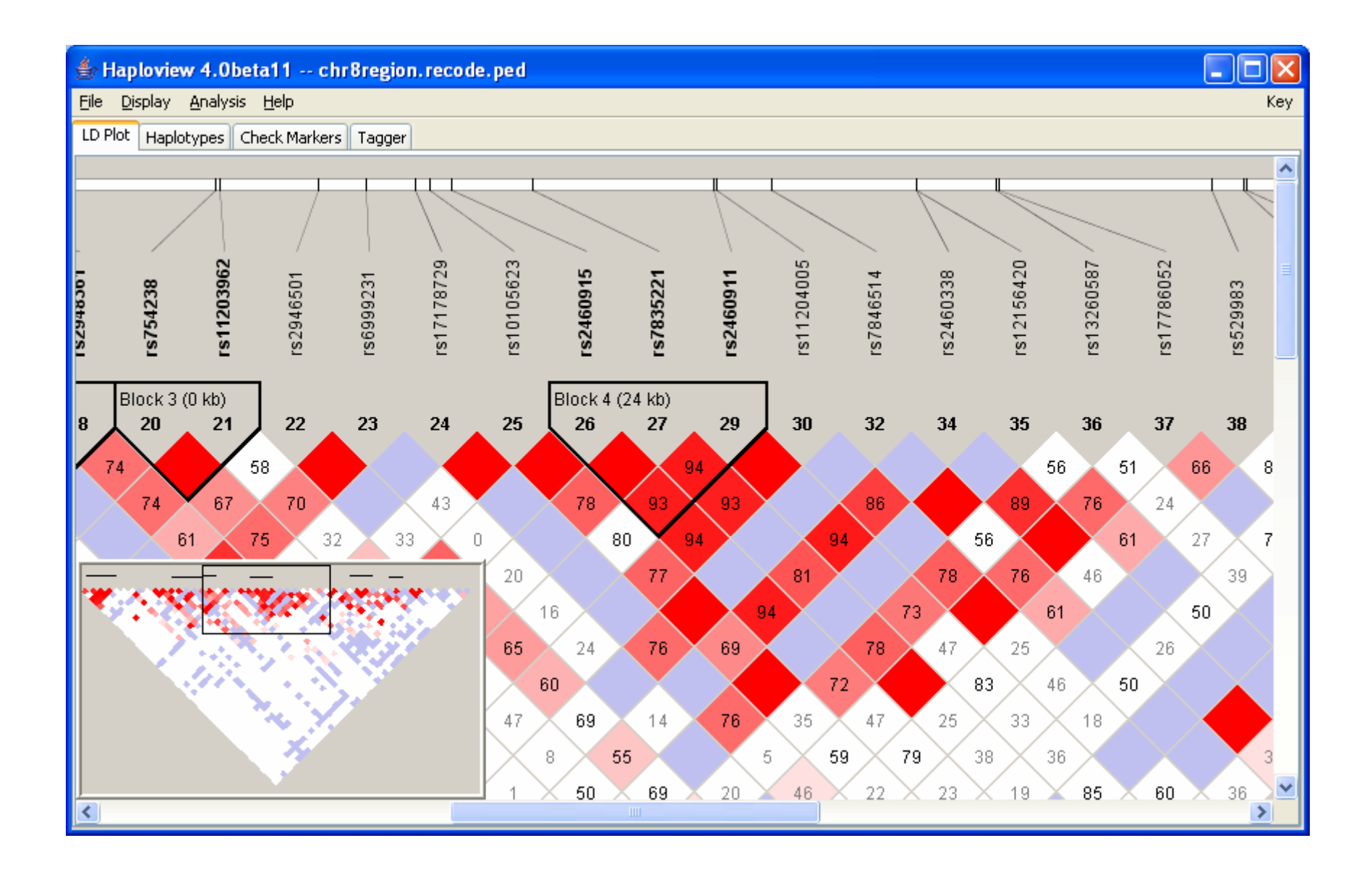

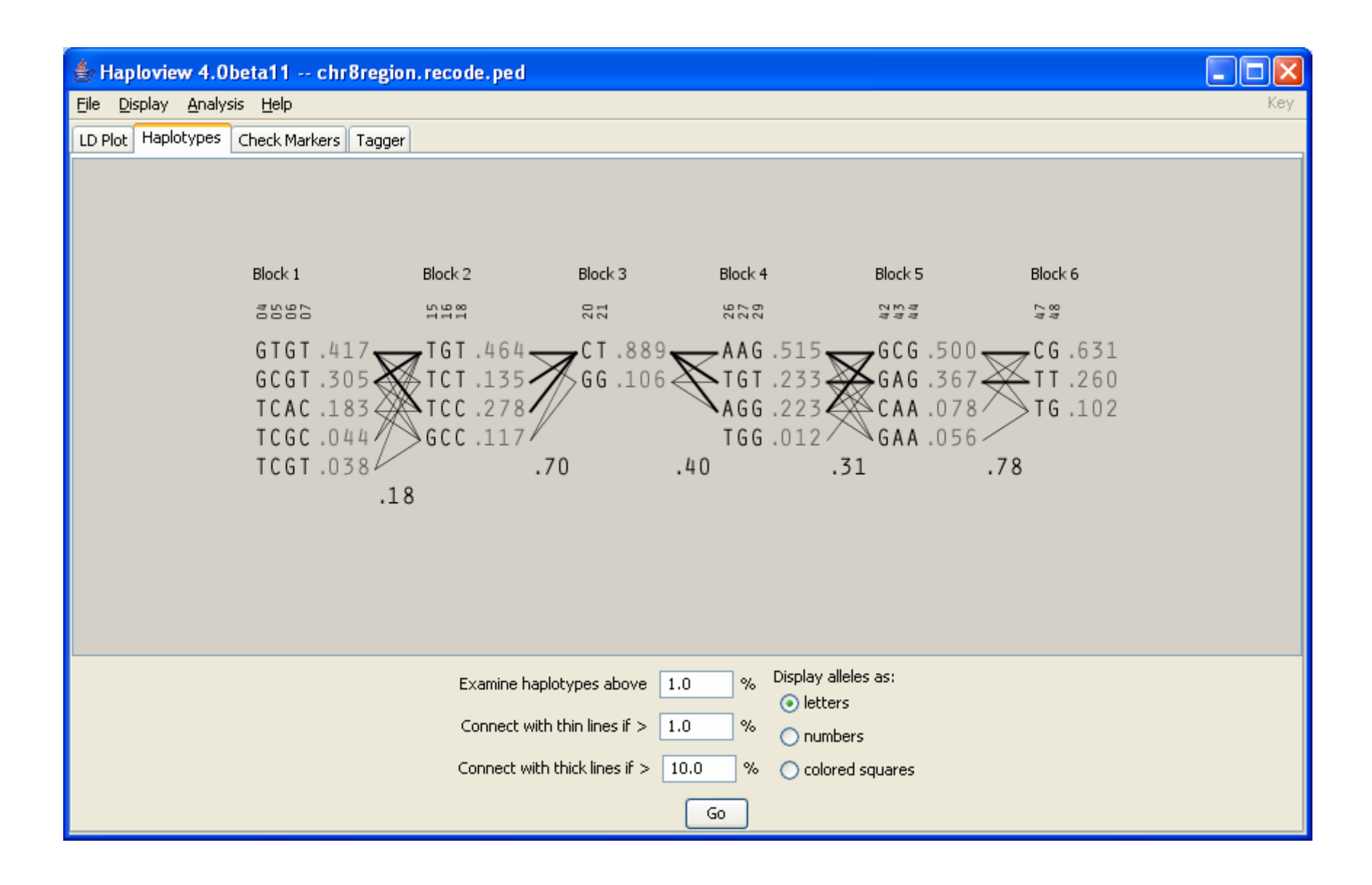

| <u>ل</u>     | Haploview 4.0beta11 chr8region.recode.ped                                                                                                    |            |          |        |         |        |       |         |         |       |         |                                                                                                    |   |
|--------------|----------------------------------------------------------------------------------------------------|------------|----------|--------|---------|--------|-------|---------|---------|-------|---------|----------------------------------------------------------------------------------------------------|---|
| <u>F</u> ile | jile <u>D</u> isplay <u>A</u> nalysis <u>H</u> elp Key                                                                                                    |            |          |        |         |        |       |         |         |       |         |                                                                                                    |   |
| LD P         | LD Plot Haplotypes Check Markers Tagger                                                                                                    |            |          |        |         |        |       |         |         |       |         |                                                                                                    |   |
|              |                                                                                                    |            |          |        |         |        |       |         |         |       |         |                                                                                                    |   |
|              | #                                                                                                    | Name       | Position | ObsHET | PredHET | HWpval | %Geno | FamTrio | MendErr | MAF   | Alleles | Rating                                                                                                    |   |
|              | 1                                                                                                    | rs4644261  | 12707252 | 0.0    | 0.0     | 1.0    | 100.0 | 0       | 0       | 0.0   | C:C     |                                                                                                    | ~ |
|              | 2                                                                                                    | rs4831834  | 12731869 | 0.337  | 0.495   | 0.0041 | 98.9  | 0       | 0       | 0.449 | A:⊂     | Image: A start of the start of the start  |   |
|              | 3                                                                                                    | rs7833301  | 12737416 | 0.0    | 0.0     | 1.0    | 100.0 | 0       | 0       | 0.0   | G:G     |                                                                                                    |   |
|              | 4                                                                                                    | rs7812965  | 12737472 | 0.3    | 0.396   | 0.0393 | 100.0 | 0       | 0       | 0.272 | G:T     | Image: Image: |   |
|              | 5                                                                                                    | rs6981317  | 12739561 | 0.438  | 0.488   | 0.4267 | 98.9  | 0       | 0       | 0.421 | C:T     | Image: A start of the start of the start  |   |
|              | 6                                                                                                    | rs10102302 | 12745345 | 0.3    | 0.299   | 1.0    | 100.0 | 0       | 0       | 0.183 | G:A     | Image: A start of the start of the start  |   |
|              | 7                                                                                                    | rs13282410 | 12745511 | 0.311  | 0.358   | 0.3153 | 100.0 | 0       | 0       | 0.233 | T:C     | Image: A start of the start of the start  |   |
|              | 8                                                                                                    | rs12677284 | 12752271 | 0.303  | 0.316   | 0.8914 | 98.9  | 0       | 0       | 0.197 | C:T     | Image: A start of the start of the start  |   |
|              | 9                                                                                                    | rs12547628 | 12761935 | 0.311  | 0.411   | 0.0379 | 100.0 | 0       | 0       | 0.289 | C:T     | Image: A start of the start of the start  |   |
|              | 10                                                                                                    | rs17121059 | 12763195 | 0.1    | 0.095   | 1.0    | 100.0 | 0       | 0       | 0.05  | C:G     | <b>~</b>                                                                                                    |   |
|              | 11                                                                                                    | rs7840130  | 12763279 | 0.089  | 0.085   | 1.0    | 100.0 | 0       | 0       | 0.044 | T:A     | <b>~</b>                                                                                                    |   |
|              | 12                                                                                                    | rs10105014 | 12764400 | 0.567  | 0.498   | 0.2999 | 100.0 | 0       | 0       | 0.472 | T:⊂     | <b>~</b>                                                                                                    |   |
|              | 13                                                                                                    | rs11778591 | 12764720 | 0.2    | 0.231   | 0.3622 | 100.0 | 0       | 0       | 0.133 | C:A     | <b>~</b>                                                                                                    |   |
|              | 14                                                                                                    | rs7828117  | 12772943 | 0.494  | 0.424   | 0.2063 | 96.7  | 0       | 0       | 0.305 | G:T     | <b>~</b>                                                                                                    |   |
|              | 15                                                                                                    | rs6991079  | 12777125 | 0.189  | 0.206   | 0.6647 | 100.0 | 0       | 0       | 0.117 | T:G     |                                                                                                    | ~ |
| L            | 15       rs6991079       12777125       0.189       0.206       0.6647       100.0       0       0       0.117       T:G       V         16       rs6991079       12700010       0.400       0.400       0.507       0.677       0       0.466       0.67         16       rs6991079       12700010       0.400       0.400       0.507       0.677       0       0.466       0.67         HW p-value cutoff:       0.0010         Min genotype %:       75         Max # mendel errors:       1         Minimum minor allele freq.       0.0010         Select All       Deselect All       Reset Values       Rescore Markers |            |          |        |         |        |       |         |         |       |         |                                                                                                    |   |

| 👙 Haploview 4.0beta11 chr8region.recode.ped            |            |          |              |               |               |                                                                                                    |   |  |  |
|--------------------------------------------------------|------------|----------|--------------|---------------|---------------|----------------------------------------------------------------------------------------------------|---|--|--|
| <u>File D</u> isplay <u>A</u> nalysis <u>H</u> elp Key |            |          |              |               |               |                                                                                                    |   |  |  |
| LD Plot Haplotypes Check Markers Tagger                |            |          |              |               |               |                                                                                                    |   |  |  |
| Configuration Results                                  |            |          |              |               |               |                                                                                                    |   |  |  |
| #                                                      | Name       | Position | Design Score | Force Include | Force Exclude | Capture this Allele?                                                                                                    |   |  |  |
| 2                                                      | rs4831834  | 12731869 | 0            |               |               | <ul> <li>Image: A set of the set of the</li></ul> | ~ |  |  |
| 4                                                      | rs7812965  | 12737472 | 0            |               |               | Image: A start and a start a start          |   |  |  |
| 5                                                      | rs6981317  | 12739561 | 0            |               |               | Image: A start of the start of the start          |   |  |  |
| 6                                                      | rs10102302 | 12745345 | 0            |               |               | Image: A start of the start of the start          |   |  |  |
| 7                                                      | rs13282410 | 12745511 | 0            |               |               |                                                                                                    |   |  |  |
| 8                                                      | rs12677284 | 12752271 | 0            |               |               |                                                                                                    |   |  |  |
| 9                                                      | rs12547628 | 12761935 | 0            |               |               |                                                                                                    |   |  |  |
| 10                                                     | rs17121059 | 12763195 | 0            |               |               |                                                                                                    |   |  |  |
| 11                                                     | rs7840130  | 12763279 | 0            |               |               |                                                                                                    |   |  |  |
| 12                                                     | rs10105014 | 12764400 | 0            |               |               |                                                                                                    |   |  |  |
| 13                                                     | rs11778591 | 12764720 | 0            |               |               |                                                                                                    |   |  |  |
| 14                                                     | rs7828117  | 12772943 | 0            |               |               |                                                                                                    |   |  |  |
| 15                                                     | rs6991079  | 12777125 | 0            |               |               |                                                                                                    |   |  |  |
| 16                                                     | rs4831378  | 12783013 | 0            |               |               |                                                                                                    | ~ |  |  |
| Include All Exclude All Reset Table                    |            |          |              |               |               |                                                                                                    |   |  |  |

# In the remaining time (if any...)

- Extract as a new PLINK fileset just the single best SNP (rs7835221)
- Using this new file, attempt questions 9-14.
  - Here are some clues
    - 9) Summary statistics → Hardy Weinberg
    - 10) Standard association test, with an alternate phenotype
    - 11) Stratified association with Breslow-Day test
    - 12) You've already calculated these (i.e. \*.assoc, \*.hwe)
    - 13) This is already calculated also (i.e. \*.missing)
    - 14) Use genotypic association test

Consult the PLINK documentation (http://pngu.mgh.harvard.edu/purcell/plink/)

# In summary

- We performed whole genome
  - summary statistics and QC
  - stratification analysis
  - conditional and unconditional association analysis
- We found a single SNP rs7835221 that...
  - is genome-wide significant
  - has similar frequencies and effects in Japanese and Chinese subpopulations
  - shows no missing or HW biases
  - is consistent with an allelic, dosage effect
  - has common T allele with strong protective effect (~0.05 odds ratio)

### Acknowledgements

Haploview development Julian Maller (g)PLINK development

Shaun Purcell

Dave Bender Jeff Barrett Mark Daly Kathe Todd-Brown Ben Neale Mark Daly Pak Sham